## Amicus Version 0.7 beta Users' Guide

November 19, 2021

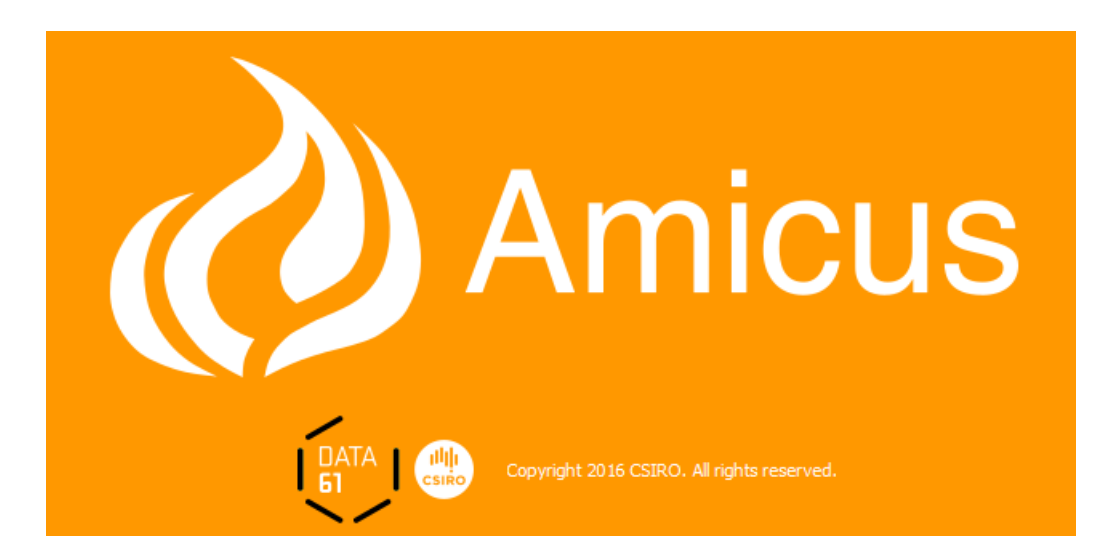

CSIR

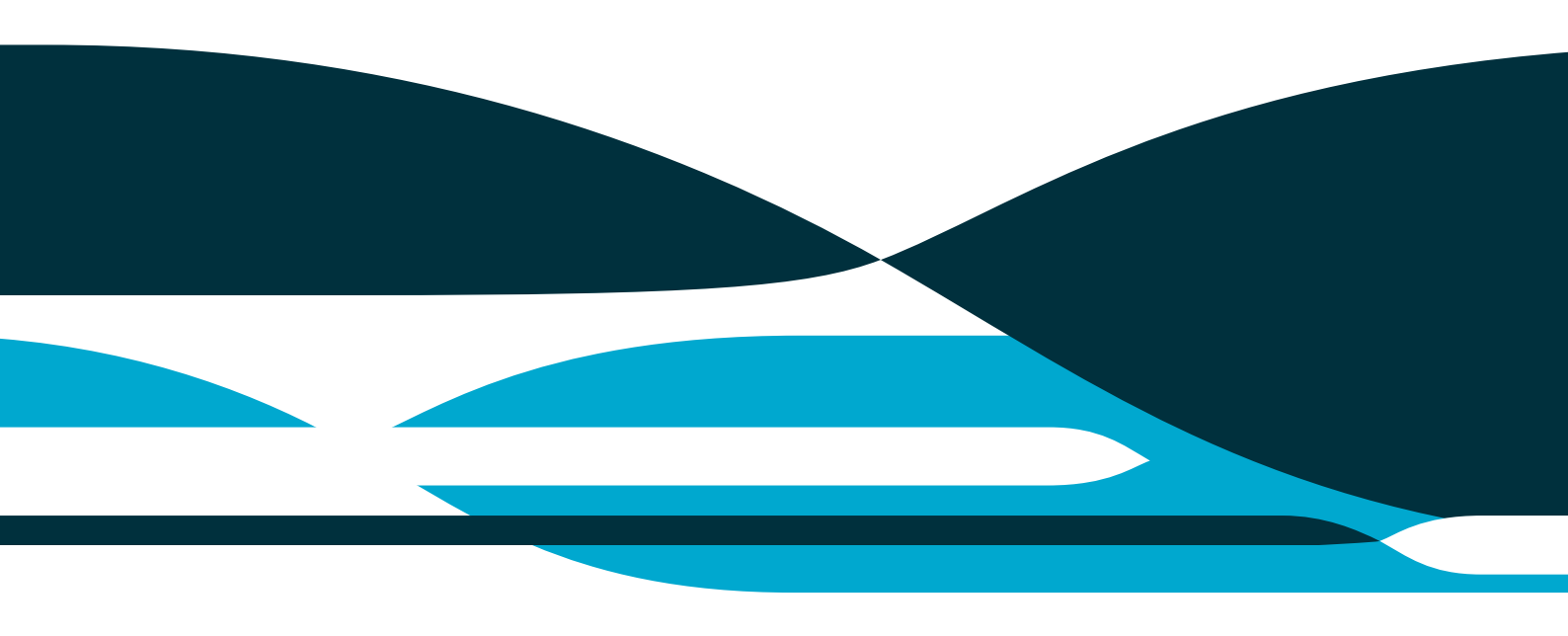

#### **Copyright and disclaimer**

© 2021 CSIRO To the extent permitted by law, all rights are reserved and no part of this publication covered by copyright may be reproduced or copied in any form or by any means except with the written permission of CSIRO.

#### Important disclaimer

CSIRO advises that the information contained in this publication comprises general statements based on scientific research. The reader is advised and needs to be aware that such information may be incomplete or unable to be used in any specific situation. No reliance or actions must therefore be made on that information without seeking prior expert professional, scientific and technical advice. To the extent permitted by law, CSIRO (including its employees and consultants) excludes all liability to any person for any consequences, including but not limited to all losses, damages, costs, expenses and any other compensation, arising directly or indirectly from using this publication (in part or in whole) and any information or material contained in it.

## Contents

| 1 | About Amicus                         | 1        |
|---|--------------------------------------|----------|
|   | 1.1 Feedback                         | 2        |
|   | 1.2 Version history                  | 2        |
|   | 1.3 Future development               | 2        |
| 2 | Installing and launching Amicus      | 4        |
|   | 2.1 Installing Amicus                | 4        |
|   | 2.2 Launching Amicus                 | 5        |
|   | 2.3 Uninstalling Amicus              | 7        |
| 3 | The Amicus interface                 | 8        |
|   | 3.1 Panels                           | 8        |
|   | 3.2 Menu and quick access buttons    | 9        |
| 4 | Entering data                        | 11       |
|   | 4.1 Prediction purpose               | 11       |
|   | 4.2 Weather                          | 11       |
|   | 4.3 Topography                       | 14       |
|   | 4.4 Fuel                             | 14       |
|   | 4.5 Fire behaviour preview           | 15       |
|   | 4.6 Fuel scenarios                   | 15       |
| 5 | Output-Fire danger                   | 18       |
|   | 5.1 Fire danger table                | 18       |
|   | 5.2 Fire danger plot                 | 19       |
| 6 | Output-Fire behaviour                | 21       |
|   | 6.1 Fire behaviour tables            | 21       |
|   | 6.1.1 Settings for displayed outputs | 22       |
|   | 6.2 Fire behaviour plots             | 23       |
|   | 6.3 Fuel scenario manager            | 24       |
|   | 6.4 Model reliability bounds         | 26       |
| 7 | Fire models                          | 28       |
|   | 7.1 Fire danger                      | 28       |
|   | 7.1.1 Grassland Fire Danger Index    | 28       |
|   | 7.1.2 Forest Fire Danger Index       | 28       |
|   | 7.2 Fire Spread models               | 28       |
|   | 7.2.1 Vegetation = "Grassland"       | 28       |
|   | 7.2.2 vegetation = Native lorest $$  | 29<br>30 |
|   | 7.2.4 Vegetation = "Plantations"     | 30       |

Amicus Version 0.7 beta Users' Guide | i

| Other | fire behaviour metrics                                      | 1                                                                                                    |
|-------|-------------------------------------------------------------|----------------------------------------------------------------------------------------------------|
| 7.3.1 | Fireline intensity                                          | 1                                                                                                    |
| 7.3.2 | Flame height                                                | 1                                                                                                    |
| 7.3.3 | Maximum spotting distance                                   | 1                                                                                                    |
| 7.3.4 | Length to breadth ratio and flank rate of spread            | 1                                                                                                    |
| 7.3.5 | Incorporation of slope effects                              | 2                                                                                                    |
| 7.3.6 | Map distances                                               | 2                                                                                                    |
|       | Other<br>7.3.1<br>7.3.2<br>7.3.3<br>7.3.4<br>7.3.5<br>7.3.6 | Other fire behaviour metrics37.3.1 Fireline intensity37.3.2 Flame height37.3.3 Maximum spotting distance37.3.4 Length to breadth ratio and flank rate of spread37.3.5 Incorporation of slope effects37.3.6 Map distances3 |

# **1** About Amicus

**Amicus** is a fire behaviour prediction system within an easy to use stand-alone software package. It is designed to be used by fire behaviour specialists when preparing manual fire behaviour predictions. **Amicus** brings together the suite of recommended fire behaviour models for Australian fuel types in a way that facilitates the production and analysis of efficient rigorous fire predictions and effective reports.

**Amicus** calculates the forecast fire danger and fire behaviour from input values you provide for the fuel, weather and topography for your area of interest. Fire danger is calculated for grasslands and forests using the McArthur Fire Danger Rating Systems for these vegetation types and the Revised National Fire Danger Rating classifications. Fire behaviour is calculated for a broad range of fuel types within four dominant vegetation types using the recommended fire behaviour models (where available) for each fuel type as stated by Cruz *et al.* (2015*b*).

The fire behaviour models currently incorporated into *Amicus* relate to four major vegetation types: grasslands, forests, shrublands and forestry plantations. There are 13 specific fuel types within these that each relate to a different fire spread model recommended in Cruz *et al.* (2015*b*,*a*). There are two sets of fire spread models for forests, which apply to either prescribed fire or wildfire conditions. Models for other fuel types are suited to both conditions except those for plantations which are only suited to wildfire conditions. A summary of the fuel types, burn conditions and the fire behaviour models incorporated into *Amicus* is presented in Table 1.1. No flame height or spotting models are listed in the table where there are no suitable models. This specific version of *Amicus* (v0.7) uses the 2018 published version of the Spinifex model (Burrows *et al.* 2018).

| Vegetation       | Fuel type                 | Models and reference                                           |
|------------------|---------------------------|----------------------------------------------------------------|
| Grassland        | Continuous open           | ROS: Cheney et al. (1998) with the Cruz et al. (2015c) curing  |
|                  |                           | factor. Flame height: Cheney and Sullivan (2008)               |
|                  | Woodlands                 | ROS: Cheney et al. (1998) with the Cruz et al. (2015c) curing  |
|                  |                           | factor. Flame height: Cheney and Sullivan (2008)               |
|                  | Open grassy               | ROS: Cheney et al. (1998) with the Cruz et al. (2015c) curing  |
|                  | forest (Northern          | factor. Flame height: Cheney and Sullivan (2008)               |
|                  | Australia)                |                                                                |
|                  | Spinifex                  | ROS and flame height: Burrows et al. (2018)                    |
|                  | Buttongrass               | ROS and flame height: Marsden-Smedley and Catchpole (1995)     |
| Forest (wildfire | Dry eucalypt <sup>1</sup> | Vesta Mk 2: ROS: Cruz et al. (In Press), flame height: Cheney  |
| conditions)      |                           | et al. (2012), Maximum spotting distance: Gould et al. (2007b) |
|                  |                           | Vesta Mk 1: ROS and flame height: Cheney et al. (2012), Maxi-  |
|                  |                           | mum spotting distance: Gould et al. (2007b)                    |
|                  | Wet eucalypt              | Vesta Mk 2: ROS: Cruz et al. (In Press)                        |
|                  |                           | Vesta Mk 1: ROS: Cheney et al. (2012) with wind reduction      |
|                  |                           | factors from Sneeuwjagt and Peet (1985)                        |

Table 1.1: Summary of the fuel and vegetation types used in *Amicus* and the corresponding fire behaviour models (rate of spread (ROS), flame height and maximum spotting distance).

<sup>&</sup>lt;sup>1</sup>An option to use the McArthur (1967) Mk 5 Forest Fire Danger Meter is available and is described in Section 7.2.2

| Vegetation                                | Fuel type                  | Models and reference                                                                                                    |
|-------------------------------------------|----------------------------|----------------------------------------------------------------------------------------------------|
| Forest<br>(prescribed<br>fire conditions) | Dry eucalypt               | ROS and flame height: Gould (1994) equations for McArthur (1962)                                                                                                    |
| ,                                         | Wet eucalypt               | ROS: Beck's (1995) equations for Sneeuwjagt and Peet's (1985) tables                                                                                                    |
| Shrubland                                 | Temperate<br>shrubland     | ROS: Anderson et al. (2015)                                                                                                    |
|                                           | Semi-arid heath            | ROS: Cruz et al. (2010)                                                                                                    |
|                                           | Semi-arid<br>mallee-heath  | ROS and flame height: Cruz et al (2013)                                                                                                    |
| Plantation<br>(wildfire condi-<br>tions)  | Radiata pine               | ROS and flame height: Cruz et al. (2008)                                                                                                    |
|                                           | Maritime pine              | ROS and flame height: Cruz et al. (2008) and Cruz and Fernan-<br>des (2008)                                                                                                    |
|                                           | Short rotation<br>eucalypt | Grass dominated- ROS: Cheney et al. (1998) is used (with a user-defined wind correction factor) and the Cruz et al. (2015c) curing factor, Flame height: Cheney and Sullivan (2008) Litter dominated- ROS and flame height: Cheney et al. (2012); Maximum spotting distance: Gould et al. (2007b) |

Table 1.1: (continued)

*Amicus* is designed to enable you to edit any of the inputs and see an immediate change in predicted values.

*Amicus* provides you with the ability to construct, edit and save project files that incorporate fuel and weather conditions for particular purposes.

The models within *Amicus* have been validated against their original sources within the full extent of the input domains. Users are alerted when models are being used outside of their known reliability domains so that they are aware that these predictions may be compromised.

Examples in this user guide come from the Windows version of *Amicus*, however *Amicus* is also available for MacOS X and Linux. All versions of *Amicus* have the same functionality and similar appearance.

More details on the manual fire spread prediction process and how *Amicus* can be effectively used for making operational fire spread predictions can be found in Plucinski *et al.* (2017).

### 1.1 Feedback

If you have any issues or difficulties installing or running *Amicus*, please send an email to amicus@csiro.au. Feedback and suggestions for improvements are warmly welcomed and can also be sent to amicus@csiro.au.

### 1.2 Version history

### 1.3 Future development

*Amicus* is subject to continuing testing and development. Some high priority features in development include:

2 | Amicus Version 0.7 beta Users' Guide

| Version number | Changes and comments                                                    |
|----------------|-------------------------------------------------------------------------|
| 0.5            | First generally available beta version of Amicus                        |
| 0.6 DBCA       | Specific version developed for WA DBCA with Red Book models and         |
|                | BoM spot forecast download function (These features are only available  |
|                | in the DBCA versions of Amicus)                                         |
| 0.7            | Revised slope output table in the fire behaviour outputs                |
|                | Revised meteorological wind inputs for different heights                |
|                | Addition of the Vesta Mk 2 (Cruz et al. In Press) model for dry and wet |
|                | Lindated the spinifex model to Burrows et al. (2018)                    |
|                | Incorporated the McArthur (1967) model as an option for dry eucalypt    |
|                | forests                                                                 |
|                | Concret hug fixed and minor improvements                                |
|                | General bug lixes and minor improvements                                |

- · Ensemble model simulation to assess the impact of input uncertainty;
- Visualised output analysis that allows users to understand temporal trends and compare the effects of different drivers of fire spread;
- Direct downloading of weather forecasts for specific locations;
- · Automated generation of prediction summary reports;
- Comparison of multiple weather streams;
- · Integration with existing agency workflows and existing systems; and
- Specific version of *Amicus* for mobile devices.

The long-term vision for *Amicus* is for it to evolve into a complete knowledge base system that will enable users to upload details of their predictions along with relevant observations and documentation (e.g. photos and videos) of fire behaviour, fuels and weather Sullivan *et al.* (2013). This will improve future predictions by providing users with a searchable database that will allow them to make comparisons with historical incidents in similar conditions, effectively enhancing their expert knowledge.

# 2 Installing and launching Amicus

## 2.1 Installing Amicus

To install *Amicus*, you must run the *Amicus* installation setup wizard (the installer application) specific for your operating system (i.e. Windows 7/8/10 (\*.exe), MacOS X (\*.dmg), Linux (\*.rpm)) and processor (32-bit (x86) or 64-bit (\_64)). This file can be obtained from the appropriate link on the *Amicus* web page: http://research.csiro.au/amicus. Download the file and *double click* it to run the setup wizard. The installer will then take you through the steps to select an install folder and install *Amicus*.

License agreement (Fig. 2.1): This dialog displays the license agreement terms to use *Amicus*. *Click* on the link to read the terms of the agreement.

| 🕞 Amicus Setup                                                                                                    |                                                                                                    | x  |
|----------------------------------------------------------------------------------------------------|----------------------------------------------------------------------------------------------------|----|
|                                                                                                    | License Agreement<br>Please review the license terms before installing Amicus.                                                                                                    |    |
| Press Page Down to se                                                                                                    | e the rest of the agreement.                                                                                                    |    |
| SIRO Binary Software                                                                                                    | e Licence Agreement v1.0                                                                                                    | •  |
| IMPORTANT - PLEASE                                                                                                    | READ CAREFULLY                                                                                                    |    |
| This document contain<br>you. This is a template<br>Supplementary Licence<br>documents together for<br>The terms of this agree<br>indicated by accessing<br>under this agreement i | s the terms under which CSIRO agrees to licence its Software to<br>e and further rights and obligations are set out in the<br>especific to the Software you are licensing from CSIRO. Both<br>orm this agreement.<br>ement are legally binding. Your acceptance of all of these terms is<br>and continuing to access the Software. The licence granted<br>s only given on your acceptance of all of its terms and will be | Ŧ  |
| If you accept the terms<br>agreement to install Am                                                                                                    | of the agreement, click I Agree to continue. You must accept the<br>nicus.                                                                                                    |    |
| Nullsoft Install System v3.                                                                                                    | 0rc2                                                                                                    |    |
|                                                                                                    | < Back I Agree Cano                                                                                                    | el |

Figure 2.1. The license agreement screen of the installation (Windows).

Click I Agree to accept the terms once you have read them and continue.

Choose Install Location (Fig.2.2a): Enter a destination folder in which *Amicus* will be installed by *clicking* Browse or *click* Next to accept the default location.

Choose Start Menu Folder (Fig.2.2b): Select an existing Start Menu Folder into which a short-cut will be created or accept the default by clicking Install. If you do not wish to create a short-cut, *tick* the Do Not Create Shortcuts check box by clicking on it and then *click* Install.

The Setup Wizard will then install *Amicus* in the selected location. *Click* Finish when done to complete the install process (Fig. 2.3).

| Amicus Setup                                                                   | Choose Install Location<br>Choose the folder in which to install Amicus.                               | Amicus Setup                                                                                           | Choose Start Menu Folder<br>Choose a Start Menu folder for the Amicus shortcuts.                           |
|--------------------------------------------------------------------------------|----------------------------------------------------------------------------------------------------|----------------------------------------------------------------------------------------------------|----------------------------------------------------------------------------------------------------|
| Setup will install Amicus<br>select another folder.                            | in the following folder. To install in a different folder, click Browse and<br>Click Next to continue. | Select the Start<br>can also enter a                                                                   | Menu folder in which you would like to create the program's shortcuts. You<br>name to create a new folder. |
| Destination Folder<br>C: \Program Files (;                                     | x86)\csiro.au\Amicus Browse                                                                            | CSIRO\Amicus<br>7-Zip<br>Accessories<br>Administrative<br>BehavePlus5<br>CFIS<br>Clsco<br>Clsco Jabber | Tools                                                                                                    |
| Space required: 216.8<br>Space available: 33.8G<br>Nullsoft Install System v3. | MB<br>8<br>0r:2                                                                                        | Citrix Apps<br>CSIRO<br>Dell<br>Do not creat<br>Nullsoft Install Syst                                  | e shortcuts<br>em v3.0rc2                                                                                  |
|                                                                                | < Back Next > Cancel                                                                                   | b)                                                                                                    | < Back Install Cancel                                                                                      |

Figure 2.2. The installation location and start menu folder screens of the installation (Windows).

| 🕞 Amicus Setup |                                             |
|----------------|---------------------------------------------|
|                | Completing Amicus Setup                     |
|                | Amicus has been installed on your computer. |
|                | Click Finish to close Setup.                |
|                |                                             |
|                | < Back Finish Cancel                        |

Figure 2.3. The installation location screen of the installation (Windows).

## 2.2 Launching Amicus

Launch *Amicus* by *double click*ing the *Amicus* icon in the installation location or, in Windows, from the Start Menu Folder. When *Amicus* runs it will display a Disclaimer that outlines the limitations and uses of the software (Fig. 2.4).

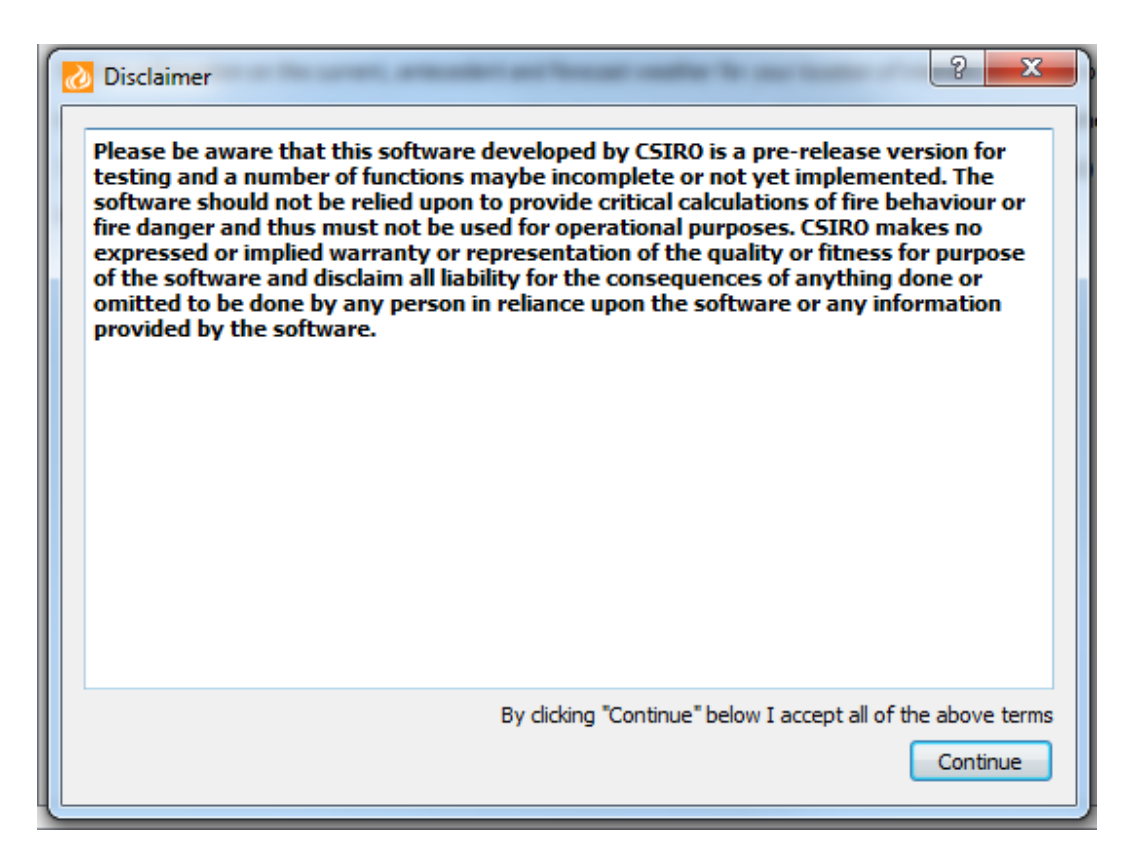

Figure 2.4. The disclaimer that appears when launching a new session.

### 2.3 Uninstalling Amicus

**Amicus** can be uninstalled, should you ever want to do this. Uninstall can be initiated by clicking on the uninstall option in your Windows Start menu (Fig. 2.5 a) or running the Uninstall.exe file within the **Amicus** directory (Fig. 2.5b). These will run the **Amicus** uninstaller (Fig. 2.6a) which will remove **Amicus** from your computer (Fig. 2.6b). The uninstaller will also work automatically upon prompting when you begin installing a newer version of **Amicus**.

| Japan 7-Zip               |                      | G V Computer > Local Disk (C:) > Program Files (x86) > csiro.au > am | iicus 🕨   |
|---------------------------|----------------------|----------------------------------------------------------------------|-----------|
| Accessories               |                      | Organize 🔻 📷 Open New folder                                         |           |
| BehavePlus5               |                      |                                                                      |           |
| JE CHS                    | Documents            | Program Files (x8b) Name                                             |           |
| Lisco                     | Dicturor             | Adobe                                                                |           |
| Cisco Jabber              | T ICUICS             | Apple Software Update                                                |           |
| Citrix Arres              | Music                | Bonjour docs                                                         |           |
| Citrix Apps               | Ξ                    | CFIS images                                                          |           |
| Amicur                    | Computer             | CineForm                                                             |           |
| Amicus user quide         |                      | Cisco                                                                |           |
| Amicus                    | Control Panel        | Cisco Systems                                                        |           |
|                           |                      | Citrix Independent                                                   |           |
| Workspace                 | Devices and Printers | Common Files                                                         |           |
| Dell                      |                      | CSIRO                                                                |           |
| doPDF 8                   | Default Programs     | Csiro.au                                                             |           |
| EndNote                   | Help and Support     | amicus samples                                                       |           |
| 📕 Games                   |                      | bin                                                                  |           |
| 📗 Google Earth            | -                    | L amicus.build                                                       |           |
| 4 Back                    | Reasonant and        | Jocs Uninstall.exe                                                   |           |
|                           | -                    | bimages Date created: 15/1                                           | 1/2016 12 |
| Search programs and files | Shut down            | Size: 117 KB                                                         |           |

Figure 2.5. a) Uninstall option in the Windows Start menu (Windows version). b) Uninstall.exe file in the *Amicus* directory (Windows version).

| Amicus Uninstall                                                                                   | Amicus Uninstall                                                 |
|----------------------------------------------------------------------------------------------------|------------------------------------------------------------------|
| Uninstall Anicus<br>Remove Amicus from your computer.                                              | Uninstallation Complete<br>Uninstall was completed successfully. |
| Amicus will be uninstalled from the following folder. Click Uninstall to start the uninstallation. | Completed                                                        |
| Uninstalling from: C:\Program Files (x86)\csiro.au\amicus\                                         | Show details                                                     |
|                                                                                                    |                                                                  |
|                                                                                                    |                                                                  |
| Nullsoft Install System v3.0rc2                                                                    | Nullsoft Install System v3.0rc2                                  |
| Uninstal Cancel                                                                                    | b)                                                               |

Figure 2.6. a) The *Amicus* uninstaller. b) A screen indicating that *Amicus* has been uninstalled.

# 3 The Amicus interface

### 3.1 Panels

There are three input panels: Vegetation, Location and Meteorology; and one output panel (Fig. 3.1).

**Amicus** allows you to arrange the interface in the easiest to use layout that suits you. This is done by *clicking* on the title of the panel you wish to move and *dragging* it where you would like it (Fig. 3.2). The panels can be quickly returned to their starting position by selecting the menu item Options|Set default layout.

| 👌 Amicus                              |                                    |                              |                    | _                                                | _                                  |                                                                                                    | - 0 X        |
|---------------------------------------|------------------------------------|------------------------------|--------------------|--------------------------------------------------|------------------------------------|----------------------------------------------------------------------------------------------------|--------------|
| File Options Help                     |                                    |                              |                    |                                                  |                                    |                                                                                                    |              |
| Widfire Prescribed fire 📒 🚼 🗱         | × 😳                                |                              |                    |                                                  |                                    |                                                                                                    |              |
| Vegetation                            |                                    |                              | 6 Get              | ting started Fire I                              | Danger                             | Fire Behaviour                                                                                                    |              |
| Grassland Native Except Sho bia       | od Disotations                     |                              |                    |                                                  |                                    |                                                                                                    |              |
| ful tre                               |                                    |                              | G                  | etting started                                   |                                    |                                                                                                    |              |
| Continuous open                       |                                    |                              | - Pr               | ovides easy calculation<br>range of vegetation t | nowledge<br>ns of exp<br>vpes from | ye base for businitie behaviour information. This version of Amicus<br>xpected fire danger in grasslands and forests and bushfire behaviour in<br>on the data on fuels, weather and topography that you provide. |              |
| Fuel conditions                       |                                    |                              | Ar                 | nicus is divided into tu                         | o section                          | ons. Input panels (labelled Location, Vegetation and Meteorology), and                                                                                                    |              |
| Pasture condition Undisturbed natural |                                    |                              |                    | make a crediction                                | re bange                           | ger and the Behaviour, adjacent to this Getting Started Lab).                                                                                                    | RO           |
| Curing (%) 100                        |                                    |                              | ÷ .                | Select your mediction                            |                                    | ee (Mildfre or Prescriber hern)                                                                                                    |              |
| Fuel load (t/ha) 3.0                  |                                    |                              | ÷ 2.               | Enter information ab                             | nut your le                        | r location of interest on the Location papel.                                                                                                    |              |
| Specify measured FMC                  |                                    |                              | 3.                 | Enter information ab                             | out your fi                        | r fuels on the Vegetation panel. Select the main Vegetation category (Grasslands, Native                                                                                                    | Forests.     |
| Moisture content (%) 9.0              |                                    | Create fuel scena            | rio Sł             | rublands and Plantat                             | ons.                               | · · · · · · · · · · · · · · · · · · ·                                                                                                    |              |
|                                       |                                    |                              | 4.<br>be           | Select your fuel type<br>shaviour prediction. C  | within the<br>reate a fu           | the vegetation category, enter information on the state of that fuel and read the preview<br>fuel scenario to enable a time-series of fire behaviour predictions.                                                | of the fre   |
| Preview                               |                                    |                              | 5.                 | Enter information on                             | the curren                         | rent, antecedent and forecast weather for your location of interest. Add new rows as ne                                                                                                    | reded.       |
| Meteorology                           |                                    |                              | 6.                 | Click on the Fire Dan                            | per tab to                         | to see a tabulated (Data) or graphical display (Plot) of fire danger for the weather stream                                                                                                    | n.           |
| Time 15/11/2016 12:00                 |                                    |                              | - 7.               | Click on the Fire Beh                            | aviour tab                         | ab and select a fuel scenario to see a tabulated (Data) or graphical display (plot) of the fr                                                                                                    | re behaviour |
| Predicted FMC (%) 5.5                 | Slope in direction of              | of wind 0.0                  | n                  | that fuel for the wea                            | ther stream                        | zam.                                                                                                    |              |
| Rate of spread (m/h) Fla              | me height (m) Maximum s<br>distano | potting Fireline intensity ( | kW/m)              | reabaox and suggest                              | ons for imp                        | mprovements are warmly welcomed and can be sent to <u>amicus gosro.au</u> .                                                                                                    |              |
| Flat ground 5322                      | 3.0                                | 7317                         |                    |                                                  |                                    |                                                                                                    |              |
|                                       |                                    |                              |                    |                                                  |                                    |                                                                                                    |              |
|                                       |                                    |                              |                    |                                                  |                                    |                                                                                                    |              |
| Location Vegetation                   |                                    |                              |                    |                                                  |                                    |                                                                                                    |              |
| Meteorology                           |                                    |                              |                    |                                                  |                                    |                                                                                                    | é            |
| Weather                               |                                    |                              |                    |                                                  |                                    |                                                                                                    |              |
| Wind height 10 metres • 10m wind      | conversion factor 3.0 0            | Measurement elevation (m)    | 0 🔹 Cloud 🖡        | Percentage 🔻                                     |                                    |                                                                                                    |              |
| Date time Air temperature (%          | C) Relative humidity (%)           | 10 m wind speed (km/h)       | Wind direction (*) | Cloud cover (%)                                  | Source                             | e Notes                                                                                                    |              |
| 15/11/2017 09:00 26                   | 44                                 | 5                            | 5                  | 40                                               |                                    |                                                                                                    |              |
| 15/11/2017 10:00 28                   | 38                                 | 15                           | 334                | 25                                               |                                    |                                                                                                    |              |
| 15/11/2017 11:00 30                   | 32                                 | 19                           | 348                | 20                                               |                                    |                                                                                                    | Ŧ            |
| Rainfal/drought                       |                                    |                              |                    |                                                  |                                    |                                                                                                    |              |
| Last rainfall (mm) 20                 | <ul> <li>• • • •</li> </ul>        | alculated drought factor 8.1 |                    |                                                  |                                    |                                                                                                    |              |
| Time since last rain 5 days           | 😫 0 hours 😫 💿 S                    | pecified drought factor 5    | ÷                  |                                                  |                                    |                                                                                                    |              |
| Soil dryness (KBDI or SDI) (mm) 100   | ۵                                  |                              |                    |                                                  |                                    |                                                                                                    |              |
|                                       |                                    |                              |                    |                                                  |                                    |                                                                                                    |              |
| (                                     |                                    |                              |                    |                                                  |                                    |                                                                                                    |              |

Figure 3.1. Amicus' interface default layout with a mix on input panels and output tabs.

| Vegetation                                                                                                    | N | arted                                                                                                    | Grassland Native Forest Shnihland Plantations                                                                                                    |                                                                                                    |
|----------------------------------------------------------------------------------------------------|---|----------------------------------------------------------------------------------------------------|----------------------------------------------------------------------------------------------------|----------------------------------------------------------------------------------------------------|
| xation<br>Aspect (deg<br>Stote (deg)<br>Benation (r<br>Benation (r<br>Benation (r<br>Benation (r<br>Benation (r<br>Benation (r<br>Benation (r<br>Pael cons<br>Benation (r<br>Pael cons<br>Benation (r<br>Benation (r<br>Benation (r<br>Benation (r<br>Benation (r<br>Benation (r<br>Benation (r<br>Benation (r<br>Benation (r<br>Benation (r<br>Benation (r)<br>Benation (r<br>Benation (r)<br>Benation (r) |   | Amos,<br>y calcula<br>y calcula<br>y calcula<br>ded nit<br>(with tia<br>rediction<br>umation<br>mation<br>mation<br>e Fire B<br>or Fire B<br>or Fire B | Part per       Part condition       Part condition | Getting started<br>Witkome to know, a know<br>provide say calculator in<br>a regressive starter starter<br>Anaza to depend the say<br>of a speed calculation say<br>and speed provides and provide<br>1. Sector up precision<br>2. Enter information about<br>3. Enter information about<br>3. Enter information and<br>behaviour precision. Calculator<br>5. Enter information on the<br>6. Calculator the File Banger<br>7. Calculator the File Banger<br>7. Calculator the File Banger<br>7. Calculator the File Banger<br>7. Calculator the File Banger<br>7. Enter information on the<br>6. Calculator the File Banger<br>7. Calculator the File Banger<br>7. Calculator the File Banger<br>7. Calculator the File Banger<br>7. Calculator the Sector Sector Secto |

**Figure 3.2.** a) The Vegetation tab has been selected to be moved and has formed a separate window for the moment. b) The Vegetation tab has been dropped into the space created by *Amicus* above the Location panel.

An input panel can be dropped on another input panel to create a combined panel with tabs for each of the individual panels. (Fig. 3.3a). Alternatively, a panel can be placed by itself within the

<sup>8</sup> Amicus Version 0.7 beta Users' Guide

main application window, or it can be placed by itself outside the main application window (Fig. 3.3b). When you first launch *Amicus*, the Location and Vegetation panels are combined and accessed via the tabs at the bottom of these panels.

|                                                                                                    | Ek Ofen Ma                                                                                                    |
|----------------------------------------------------------------------------------------------------|----------------------------------------------------------------------------------------------------|
| Grassland Native Forest Shrubland Plantations                                                                  | Test of the second second seco |
| Fuel type                                                                                                    | Gestion Frank South Partners - Southern Restances                                                                                                    |
| And a pre<br>Contribution areas                                                                                | Image: Specific and Specific and S                        |
| Predictionary         •           Predicted PMC (%)         5.5         Slope in direction of wind         0.0 | Theorem         Construction         Construction                                                                                                    |
| Rate of spread (m/min) Flame height (m) distance (m) Fireline intensity (kW/m)                                 | Date time an temperature (*C) Relative hundray (*E) 10 m and speed (inch) Wind direction (*) Court cover (*E) Source Notes *                                                                                                    |
| Plat ground 13 1.7 1063                                                                                        | 18/12/28/580 20 15 5 0 25 5 5 5 5 5 5 5 5 5 5 5 5 5 5 5 5                                                                                                     |
|                                                                                                    | 18/11/2016 11:00 10 15 15 0 25                                                                                                    |
|                                                                                                    | 18/11/2016/12/00 30 13 20 0 25 *                                                                                                    |
| Meteorology   Location   Vegetation                                                                            | Number         20         (i)         (i)         (ii)         (iii)           New advaluation         1 (iii)         (iii)         (iii)         (iii)         (iii)           New advaluation         1 (iii)         (iii)         (iii)         (iii)         (iii)           New advaluation         1 (iii)         (iii)         (iii)         (iii)         (iii)                                                                                                    |

**Figure 3.3.** a) The Vegetation tab has been dropped onto the existing panel of Location and Meteorology to form a panel with three tabs at the bottom of the panel. b) The Vegetation tab has been dropped as a standalone window outside the *Amicus* interface.

The output panel contains three tabs: Getting Started instructions, Fire Danger and Fire Behaviour (Fig. 3.4). This panel remains within the main application window at all times.

If you wish to restore the layout of *Amicus* to how it was at the start of the session then click on Options|Set default layout.

Scroll bars appear at the bottom and right hand side of the panel if its contents will not fit into the current available area of the panel.

### 3.2 Menu and quick access buttons

**Amicus** utilises a standard menu structure to access features such as saving and loading project files, adjusting settings and the help file (this document). Quick access buttons are also available to access these features (Fig. 3.5).

From left to right these are:

- Open Amicus project file
- · Save Amicus project file
- Change default settings
- Reset view

Simply click the quick access button to access the desired feature. The Reset View quick access button reorders the panels of *Amicus* back to the default layout (Fig. 3.1). This can also be done by clicking on Options | Set default layout.

| Getting started         Welcome to Amicus, a knowledge base for bushfire behaviour information. This version of Amicus provides easy calculations of expected fire danger in grasslands and forests and bushfire behaviour in a range of vegetation types from the data on fuels, weather and topography that you provide.         Amicus is divided into two sections. Input panels (labelled Location, Vegetation and Meteorology), and outputs (with tabs for Fire Danger and Fire Behaviour, adjacent to this Getting Started tab).         To make a prediction:         1. Select your prediction purpose (Wildfire or Prescribed burn).         2. Enter information about your location of interest on the Location panel.         3. Enter information about your fuels on the Vegetation panel. Select the main Vegetation category (Grasslands, Native Forests, Shrublands and Plantations.         4. Select your fuel type within the vegetation category, enter information on the state of that fuel and read the preview of the fire behaviour prediction. Create a fuel scenario to enable a time-series of fire behaviour predictions.         5. Enter information on the current, antecedent and forecast weather for your location of interest. Add new rows as needed.         6. Click on the Fire Danger tab to see a tabulated (Data) or graphical display (Plot) of fire danger for the weather stream.         7. Click on the Fire Behaviour tab and select a fuel scenario to see a tabulated (Data) or graphical display (Plot) of the fire behaviour in that fuel |
|----------------------------------------------------------------------------------------------------|
| for the weather stream.<br>Feedback and suggestions for improvements are warmly welcomed and can be sent to <u>amicus@csiro.au</u> .                                                                                                    |

**Figure 3.4.** The output panel consists of tabs for Getting Started instructions, Fire danger output and Fire Behaviour output

.

| Help     |      |             |  |
|----------|------|-------------|--|
| oed fire |      | \$<br>• • • |  |
|          |      |             |  |
|          | 1 -1 | <br>        |  |

Figure 3.5. Quick access buttons can be used to frequently used menu items.

# 4 Entering data

Each input panel has required information that must be entered before calculations can be done. Initial starting values for all variables are given to provide output for Fire danger.

### 4.1 Prediction purpose

**Amicus** provides two sets of fire behaviour models, depending on whether the purpose of the prediction of fire behaviour is for wildfires or prescribed fires. If you are predicting the behaviour of a wildfire, *click* on the red Wildfire button in the top left of the application beneath the Menus (Fig. 4.1). If you are carrying out a prediction of fire behaviour for a prescribed burn operation, *click* the green Prescribed fire button.

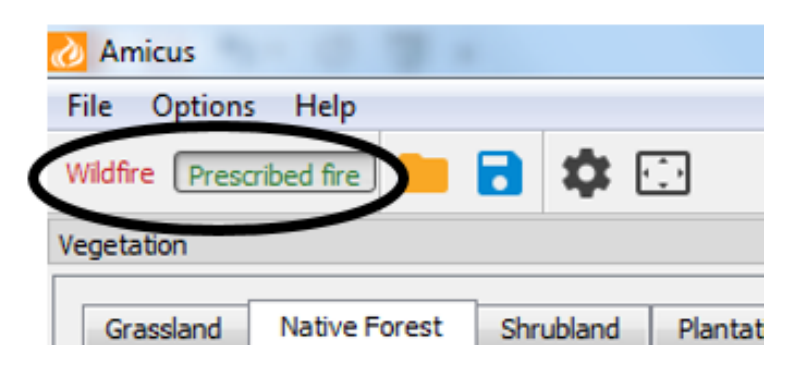

**Figure 4.1.** The Prediction Purpose option allows you to select models suitable for either Wildfire or Prescribed fire.

Choice of Wildfire or Prescribed fire does not change the calculation of fire danger. For most fuel types, the recommended fire behaviour model is the same for both purposes and so changing this selection will not change the available models.

## 4.2 Weather

Weather information is entered in the Meteorology panel (Fig. 4.2).

| eather              |       |              |                       |                             |                    |                 |                                   |                    |       |          |
|---------------------|-------|--------------|-----------------------|-----------------------------|--------------------|-----------------|-----------------------------------|--------------------|-------|----------|
| ind height 2 met    | res 🔻 | Other wind h | eight (m) 20.0 🕀      | Weather site elevation (m)  | 0 🔹 Cloud P        | ercentage 💌     |                                   |                    |       | L Import |
| Date tim 2 met      | res   | vature (°C)  | Relative humidity (%) | 2 m wind speed (km/h)       | Wind direction (°) | Cloud cover (%) | Source                            |                    | Notes | *        |
| /11/2016 04:30      | 11.1  |              | 80                    | 2.31                        | 247.5              | 0               | BoM Williamtown                   | for Lone Pine fire |       |          |
| /11/2016 05:00      | 11    |              | 82                    | 2.97                        | 247.5              | 0               | BoM Williamtown                   | for Lone Pine fire |       |          |
| /11/2016 05:30      | 11.3  |              | 83                    | 2.97                        | 247.5              | 0               | BoM Williamtown                   | for Lone Pine fire |       |          |
| /11/2016 06:00      | 10.4  |              | 83                    | 0.33                        | 247.5              | 0               | BoM Williamtown                   | for Lone Pine fire |       |          |
| /11/2016 06:30      | 11.2  |              | 82                    | 0.33                        | 247.5              | 0               | BoM Williamtown                   | for Lone Pine fire |       |          |
| /11/2016 07:00      | 12.9  |              | 75.6                  | 3.96                        | 351.1              | 0               | 2016-11-07-09-31-57_PointForecast | for Lone Pine fire |       |          |
| /11/2016 08:00      | 15.6  |              | .63.5                 | 4.62                        | 355.1              | 0:              | 2016-11-07-09-31-57_PointForecast | for Lone Pine fire |       |          |
| /11/2016 09:00      | 19.2  |              | .48.9                 | 4.95                        | 348                | 0               | 2016-11-07-09-31-57_PointForecast | for Lone Pine fire |       |          |
| /11/2016 10:00      | 22.9. |              | 37.2                  | 5.61                        | 341.8              | 0               | 2016-11-07-09-31-57_PointForecast | for Lone Pine fire |       |          |
| /11/2016 11:00      | 25.9  |              | 29.4                  | 4.95                        | 334.1              | 0               | 2016-11-07-09-31-57_PointForecast | for Lone Pine fire |       |          |
| /11/2016 12:00      | 28.1  |              | 23.8                  | 4.95                        | 328.1              | 0               | 2016-11-07-09-31-57_PointForecast | for Lone Pine fire |       |          |
| /11/2016 13:00      | 29.8  |              | 19.8                  | 4.95                        | 323.8              | 0               | 2016-11-07-09-31-57_PointForecast | for Lone Pine fire |       |          |
| ainfall/drought     |       |              |                       |                             |                    |                 |                                   |                    |       |          |
| st rainfall (mm)    |       | 20           |                       | Calculated drought factor 8 | .1                 |                 |                                   |                    |       |          |
| ne since last rain  |       | 5 days 🗘     | 0 hours 🔹 🔘 s         | Specified drought factor 5  | ÷                  |                 |                                   |                    |       |          |
| ail drumana (VRDT a |       |              |                       |                             |                    |                 |                                   |                    |       |          |

Figure 4.2. The weather data entry panel.

Data for any date and time is entered via the input table for air temperature, relative humidity, wind speed, wind direction and cloud cover. There is also a column for entering information on the data source and a column for entering any other relevant notes. *Amicus* only calculates fire danger and fire behaviour for times when all necessary weather inputs (date time, air temperature, relative humidity, wind speed, wind direction and cloud cover) have been entered.

Wind speed can be entered for heights of 10 m in the open (default), 2 metres or other heights via the wind height drop-down button (Fig. 4.2). When the 2 metre or other wind heights are selected, *Amicus* uses conversion factors to estimate the wind speed at 10 metres in the open. Wind conversions can be accessed and altered in the wind conversions section of the Settings dialog (Fig. 4.3). This dialog contains an explanation of role of conversion factors and a table with wind conversions examples from the literature. The Settings dialog can be accessed by going to the Options | Settings menu item or *click* on the Settings button beneath the main menu (see section 3.2).

| 👌 Settings                                                             | 1-10-100                                                                                                    |                                                                                                    |                                                                                                    |                                                                                                    |                                                                                                    | 9                                                    | 23 |
|------------------------------------------------------------------------|----------------------------------------------------------------------------------------------------|----------------------------------------------------------------------------------------------------|----------------------------------------------------------------------------------------------------|----------------------------------------------------------------------------------------------------|----------------------------------------------------------------------------------------------------|------------------------------------------------------|----|
| Fire behaviour outp<br>Fire models<br>GFDI classes<br>Wind conversions | These factors are used to conv<br>models. For most models this st<br>measurement at 2 metres in th<br>under vegetation canopy to th<br>Two conversion factors are em<br>assumes measurement in open<br>areas).<br>The following table provides so | ert wind measurements made in<br>andard equivalent measurement<br>open. As such, conversion fact<br>open and at any height to 10 n<br>oloyed in Amicus: one to convert<br>forest), and one to convert the<br>me examples from the literature<br>ets. | the field to standa<br>is made at 10 met<br>ors should incorpo<br>n.<br>any measurement<br>10 m in the open v<br>for converting diffe | ird equivalent to<br>tres in the oper<br>rate any facto<br>t in the field to<br>ralue to 2 m in to<br>erent wind mea | wind measurements required by fire beh-<br>. Some models require a standard equiv<br>rs for converting measurements made wi<br>10 metres in the open (default value [2.<br>the open (assumes standard equation fo<br>asurements within vegetation (e.g. at 2 r | aviour<br>alent<br>ithin or<br>5]<br>r open<br>m) to |    |
|                                                                        |                                                                                                    |                                                                                                    |                                                                                                    |                                                                                                    |                                                                                                    |                                                      |    |
|                                                                        | Vegetation classification                                                                                                    | Conversion factor                                                                                                    | Source                                                                                                    |                                                                                                    |                                                                                                    |                                                      |    |
|                                                                        | Open areas                                                                                                    | $\frac{U_{10}}{U_H} = \left(\frac{10}{H}\right)^{\frac{1}{7}}$<br>Where $U_{22}$ is the wind speed at 10 m in the open and $U_{\nu}$ is the wind speed at height //m in the open.                                                                    | Albini (1981)                                                                                                    |                                                                                                    |                                                                                                    |                                                      |    |
|                                                                        | Open grassland                                                                                                    | 1.25                                                                                                    | Cheney et. al. (19                                                                                                    | 998)                                                                                                    |                                                                                                    |                                                      |    |
|                                                                        | Low open shrubland                                                                                                    | 2.5                                                                                                    | Moon et al. (2016)                                                                                                    | )                                                                                                    |                                                                                                    |                                                      |    |
|                                                                        | Tall open shrubland                                                                                                    | 1.6-5                                                                                                    | Cruz et al. (2010)                                                                                                    |                                                                                                    |                                                                                                    |                                                      |    |
|                                                                        | Tall open shrubland                                                                                                    | 5                                                                                                    | Moon et al. (2016)                                                                                                    | )                                                                                                    |                                                                                                    |                                                      |    |
|                                                                        | Low shrubland                                                                                                    | 1.2                                                                                                    | Cruz et al. (2010)                                                                                                    |                                                                                                    |                                                                                                    |                                                      |    |
|                                                                        | Open woodland                                                                                                    | 2.2                                                                                                    | Tran and Pyrke (1                                                                                                    | 999)                                                                                                    |                                                                                                    |                                                      |    |
|                                                                        | Woodland                                                                                                    | 5                                                                                                    | Moon et al. (2016)                                                                                                    | )                                                                                                    |                                                                                                    |                                                      |    |
|                                                                        | Open Forest                                                                                                    | 2.5                                                                                                    | Gould et al. (2007                                                                                                    | )                                                                                                    |                                                                                                    |                                                      |    |
|                                                                        | Open Forest                                                                                                    | 4.7                                                                                                    | Sneeuwjagt and P                                                                                                    | eet (1985)                                                                                                    |                                                                                                    |                                                      |    |
|                                                                        | Tall open forest                                                                                                    | 6.7                                                                                                    | Moon et al. (2016)                                                                                                    | )                                                                                                    |                                                                                                    |                                                      |    |
|                                                                        | Closed forest                                                                                                    | 5.1-7.7                                                                                                    | Sneeuwjagt and P                                                                                                    | eet (1985)                                                                                                    |                                                                                                    |                                                      |    |
|                                                                        | I all closed forest                                                                                                    | 10                                                                                                    | Moon et al. (2016)                                                                                                    | )                                                                                                    |                                                                                                    |                                                      |    |
|                                                                        | Conifer plantation                                                                                                    | 10                                                                                                    | Moon et al. (2016)                                                                                                    | )                                                                                                    |                                                                                                    |                                                      |    |
|                                                                        | Wind conversions<br>Factor to convert 2 m raw win                                                                                                    | d measurements to equivalent 1                                                                                                    | 0 m in the open                                                                                                    | 3.00                                                                                                    |                                                                                                    | ×                                                    | 1  |
|                                                                        | Factor to convert other raw w                                                                                                    | ind measurements to equivalent                                                                                                    | 10 m in the open                                                                                                    | 2.5                                                                                                    |                                                                                                    | •                                                    | 1  |
| <                                                                      |                                                                                                    |                                                                                                    |                                                                                                    |                                                                                                    |                                                                                                    |                                                      |    |
|                                                                        |                                                                                                    |                                                                                                    |                                                                                                    |                                                                                                    |                                                                                                    | Close                                                |    |

Figure 4.3. The wind conversion section within the Settings dialog.

Cloud cover can be entered in oktas or percentages using the cloud cover units drop-down button. The elevation for the weather data can also be entered above the table. This input is currently not activated, but will be used to determine the difference in elevation between the weather data and fire in future versions of *Amicus*.

An editing local menu is available by *right clicking* when hovering over the weather input table (Fig. 4.4). This menu allows the selection, copying, cutting, pasting and deleting (clear selected values) of data and the insertion and removal of rows. This menu also allows the automatic sorting of time series by *right clicking* the Sort by date time item and allows the importing and exporting of CSV (comma separated variable) files. Using these functions,

weather data can be imported from and exported to other programs (e.g. spreadsheets or word processors).

*Amicus* automatically converts cardinal wind directions (e.g. NNE, SW, S) to degrees when importing weather data from other sources. *Amicus* also flags weather entries when they do not have unique time and dates (Fig. 4.5).

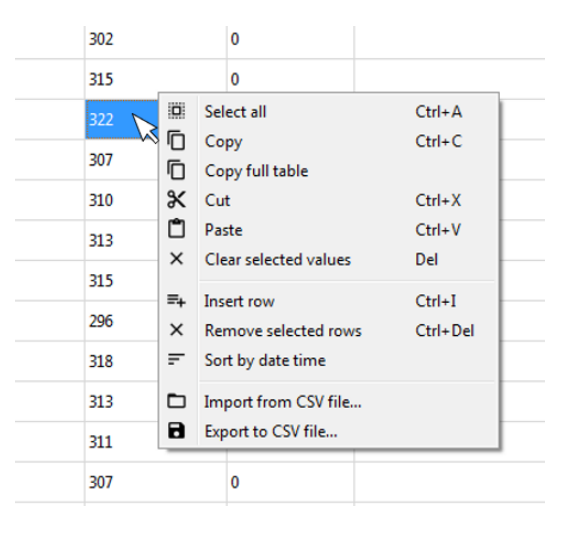

Figure 4.4. Table edit options with right click.

| Date time                 | Air temperature (°C) | Relative h |
|---------------------------|----------------------|------------|
| 18/01/2003 13:30          | 37                   | 10         |
| 18/01/2003 14:00          | 37                   | 9          |
| <b>A</b> 18/01/2003 14:30 | 32                   | 22         |
| A 18/01/20 14:30          | 36                   | 8          |
| 18/01/2003 15:00 Dat      | e time is not unique | 8          |
| 18/01/2003 15:30          | 36                   | 8          |

Figure 4.5. Warning for non-unique time and date information.

Data are not used in calculations unless all the data in a row are entered (i.e. no shaded boxes). This includes cloud cover data, which is often missing from weather observations and predictions, but is required for some fuel moisture calculations. In the case of absent cloud cover data, it is best to assume that there is no cloud cover by entering *0* into the cells in this column.

To delete a row, highlight the desired row by *clicking* on it and then *right clicking* on the Remove seleted rows button.

Daily information on rainfall and soil dryness is entered in the Rainfall/drought pane beneath the time series weather table. These inputs are required for the calculation of drought factor and Forest Fire Danger Index. Drought factor can also be specified manually (instead of being calculated). The last rainfall amount and time since last rain is also required for the calculation of fuel moisture in the Buttongrass fuel type, which is why time since last rain can also be entered in hours.

## 4.3 **Topography**

Topographic information for your location of interest is entered in the Location panel (Fig. 4.6).

| Location         |                                                                                               | 8      |
|------------------|-----------------------------------------------------------------------------------------------|--------|
| Aspect (degrees) | 215.0                                                                                         | *<br>* |
| Slope (degrees)  | 4                                                                                             | -      |
| Elevation (m)    | 384                                                                                           | -      |
| Latitude         | -32.380000 °                                                                                  | -      |
| Longitude        | 116.080000 °                                                                                  | *      |
| Notes            | Location: Serpentine National Park<br>Name: Serpentine National Park<br>Type: Prescribed burn |        |
| Location Vege    | tation                                                                                        |        |

Figure 4.6. The topography data entry panel.

Aspect, slope, elevation and grid location are entered here. Slope and aspect are used to determine the amount of slope in the direction of the wind for each hour of weather provided.

## 4.4 Fuel

Fuel information is entered in the Vegetation panel (Fig. 4.7).

There are four primary vegetation types, each with a separate tab at the top of the panel: Grasslands, Native Forest, Shrublands and Plantations (Figs 4.8a-d).

For each vegetation type there are a number of possible fuel types that can be selected in the first pane of each tab (see Table 4.1 for the complete list currently implemented in *Amicus*). The conditions of that fuel are then entered in the next pane. The type and extent of fuel conditions is dictated by the fuel type selected and is determined by the fire behaviour model assigned to each fuel type (Table 1.1). The name of the assigned fire behaviour model for each fuel type is given in the Help | About fire models... menu item as well as in section 7.

| Table 4.1. All       | fuel types currently implemented | in <b>Amicus</b> by dominant ve | getation type           |
|----------------------|----------------------------------|---------------------------------|-------------------------|
| Grassland            | Native forest                    | Shrubland                       | Plantations             |
| Open continuous      | Dry eucalypt                     | Temperate shrubland             | Radiata pine            |
|                      | (prescribed burning conditions)  |                                 | (wildfire conditions)   |
| Woodlands            | Wet eucalypt                     | Semi-arid heath                 | Maritime pine           |
|                      | (prescribed burning conditions)  |                                 | (wildfire conditions)   |
| Open grassy forest   | Dry eucalypt                     | Semi-arid Mallee-heath          | Short-rotation eucalypt |
| (Northern Australia) | (wildfire conditions)            |                                 | (wildfire conditions)   |
| Spinifex             | Wet eucalypt                     |                                 |                         |
|                      | (wildfire conditions)            |                                 |                         |
| Buttongrass          |                                  |                                 |                         |

----.. . . . . . .

|                                                                  | ative Forest                                           | Shrubiand                             | lantations                                                           |                                                   |
|------------------------------------------------------------------|--------------------------------------------------------|---------------------------------------|----------------------------------------------------------------------|---------------------------------------------------|
| uel type                                                         |                                                        |                                       |                                                                      |                                                   |
| Semi-arid malle                                                  | ee-heath                                               |                                       |                                                                      | •                                                 |
| uel conditions                                                   |                                                        |                                       |                                                                      |                                                   |
| overstorey mai                                                   | llee cover (%)                                         | 12                                    |                                                                      | *<br>*                                            |
| verstorey ma                                                     | llee height (m)                                        | 2.3                                   |                                                                      | ×                                                 |
| ine fuel load (t                                                 | t/ha)                                                  | 12.8                                  |                                                                      | *<br>*                                            |
|                                                                  |                                                        |                                       |                                                                      |                                                   |
| Meteorology<br>Time 18/01/                                       | /2003 11:30                                            |                                       |                                                                      | •                                                 |
| Meteorology<br>Time 18/01/<br>redicted FMC                       | (%)                                                    | 5.4                                   | Slope in direction of wind                                           | ▼]                                                |
| Meteorology<br>Time 18/01/<br>redicted FMC<br>Ra                 | /2003 11:30<br>(%)<br>ate of spread (m                 | 5.4<br>/h) Flame heigh                | Slope in direction of wind<br>t (m) Maximum spotting<br>distance (m) | ▼<br>3.3<br>Fireline intensity (kW/m)             |
| Meteorology<br>Time 18/01/<br>redicted FMC<br>Ra<br>lat ground   | /2003 11:30<br>(%)<br>ate of spread (m<br>3277         | 5.4<br>/h) Flame heigh<br>8.9         | Slope in direction of wind<br>t (m) Maximum spotting<br>distance (m) | ▼<br>3.3<br>Fireline intensity (kW/m)<br>21789    |
| Meteorology<br>Time 18/01/<br>redicted FMC Ra<br>lat ground lope | /2003 11:30<br>(%)<br>ate of spread (m<br>3277<br>4106 | 5.4<br>/h) Flame heigh<br>8.9<br>10.2 | Slope in direction of wind<br>t (m) Maximum spotting<br>distance (m) | 3.3 Fireline intensity (kW/m)     21789     27302 |

Figure 4.7. An example of a fuel data entry panel (for semi-arid mallee-heath.)

## 4.5 Fire behaviour preview

A preview of the predicted fire behaviour at a selected time in the weather stream is given in the final pane of the vegetation type tab (Fig. 4.9). The time can be changed in the Preview | Meteorology drop down. Output information includes predicted fuel moisture, slope in the direction of the wind for the location of interest as well as rate of spread, flame height, intensity and maximum spotting distance (if applicable) for flat ground and the slope in the direction of the wind.

### 4.6 Fuel scenarios

In order for a fire behaviour prediction time series to be constructed, a fuel scenario must be made. This is done by entering the necessary type and condition of the fuel and once you are satisfied that you have entered all the pertinent data *clicking* the Create fuel scenario... button (Fig. 4.10). Give the fuel scenario a suitable identifying name (and description if required) (Fig. 4.11). The data currently entered in the pane are then stored in that fuel scenario. The fuel scenario window also shows the prediction purpose used for the scenario.

A progress bar appears when creating fuel scenarios for Radiata and Maritime pine fuel types as these models take longer to calculate than the other models due to their iterative design.

It is only possible to have five fuel scenarios in this evaluation version of *Amicus*. If you attempt to create more than five fuel scenarios, you will be presented with an error (Fig. 4.12) telling you you have reached the maximum number of scenarios.

The Fire Behaviour tab of the Output panel provides access to the Fuel Scenario Manager that will enable you to edit your scenarios and delete unwanted ones (see section

| Grappiniu Nauve Forest Shrubiano Mantations                                                                                                    | Grassland Native Forest Shrubland Plantations                                                                                                    |
|----------------------------------------------------------------------------------------------------|----------------------------------------------------------------------------------------------------|
| Fuel type                                                                                                    | Fuel type                                                                                                    |
| Continuous open                                                                                                    | Dry Eucalypt                                                                                                    |
| Continuous open                                                                                                    | Dry Eucalypt                                                                                                    |
| Open grassy forest (Northern Australia)                                                                                                    | Hazaro input type in usi nazaro naving                                                                                                    |
| Spinifex<br>Buttongrass                                                                                                    | Fuel conditions                                                                                                    |
| Curing (%) 80                                                                                                    | Bark hazard Low                                                                                                    |
| Fuel load (t/ha) 3.0                                                                                                    | E Surface fuel hazard Low-Moderate                                                                                                    |
| Specify measured FMC                                                                                                    | Near-surface fuel hazard High                                                                                                    |
| Moisture content (%) 9.0                                                                                                    | Near-surface fuel height (cm) 20                                                                                                    |
|                                                                                                    | Elevated fuel height (m) 1.00                                                                                                    |
| Preview                                                                                                    | Fine fuel load (t/ha) 12.5                                                                                                    |
| Meteorology                                                                                                    | Specify measured FMC                                                                                                    |
| Time 6/02/2011 15:00                                                                                                    | Fine fuel moisture content (%) 7.0                                                                                                    |
|                                                                                                    |                                                                                                    |
| Predicted HMC (%) 7.7 Stope in direction of wind 0.0                                                                                                    | Preview                                                                                                    |
| Rate of spread (m/h) Flame height (m) Maximum spotting Fireline intensity (kW/m)                                                                                                    | Meteorology                                                                                                    |
| Flat ground 3075 2.5 4230                                                                                                    | Time 6/02/2011 15:00                                                                                                    |
|                                                                                                    |                                                                                                    |
|                                                                                                    | Predicted FMC (%) 5.4 Slope in direction of wind 0.0                                                                                                    |
| etation<br>Grassland Native Forest Strubland Plantations                                                                                                    | b) Predicted FMC (%) 5.4 Slope in direction of wind 0.0 Vegetation Grassland Native Forest Shrubland Plantations                                                                                                    |
| etation<br>Grassland Native Forest Shrubland Plantations<br>Fuel type                                                                                                    | b) Predicted FMC (%) 5.4 Slope in direction of wind 0.0      Vegetation      Grassland Native Forest Shrubland Plantations      Fuel type                                                                                                    |
| ctation Grassland Native Forest Shrubland Plantations Fuel type Temperate shubland                                                                                                    | b) Predicted FMC (%) 5.4 Slope in direction of wind 0.0                                                                                                    |
| etation<br>Grassland Native Forest Shrubland Plantations<br>Fuel type<br>Temperate shrubland<br>Temperate shrubland                                                                                                    | Ø     Predicted FMC (%)     5.4     Slope in direction of wind     0.0       Ø     Vegetation       Ø     Grassland     Native Forest     Shrubland     Plantations       Fuel type     Radiata pine       Radiata pine                                                                                                    |
| Station Grassland Native Forest Shrubland Plantations Fuel type Temperate shrubland Temperate shrubland Semi-ard health Semi-ard health                                                                                                    | b)     Predicted FMC (%)     5.4     Slope in direction of wind     0.0       b     Vegetation       c     Grassland     Native Forest     Strubland     Plantations       full type     Radiata pine     Radiata pine       Radiata pine     Radiata pine       Strubiling     Strubland                                                                                                    |
| Station Grassland Native Forest Shrubland Plantations Fuel type Temperate shrubland Temperate shrubland Semi-and healt Semi-and healt Semi-an | b)     Predicted FMC (%)     5.4     Slope in direction of wind     0.0       b     Vegetation       c     Grassland     Native Forest     Strubland     Plantations       Fuel type     Radiata price     Strubland     Plantations       C     Martime price     Strubland     Plantations       Fuel type     Radiata price     Strubland     Strubland       Fuel stage     RRADI2: Immature stand (4 - 8 years old): canopy dosure, no pruning                                                                                                    |
| etation Grassland Native Forest Shrubland Plantations Fuel type  Temperate shukland Temperate shukland Geni-and hale heath Open woodland overstrey Natpresent Vaveage fuel height (m) 2.0                                                                                                    | b) Predicted FMC (%) 5.4 Slope in direction of wind 0.0 Vegetation G G G G G G G G G G G G G G G G G G G                                                                                                    |
| etation Grassland Native Forest Shrubland Plantations Fuel type Temperate shrubland Temperate shrubland Gem-and natee heath Open woodland overstorey Natorezent Average fuel height (m) 2.0 Fine fuel load (ha) 12.5                                                                                                    | b)     Predicted FMC (%)     5.4     Slope in direction of wind     0.0       r     r     G     G     G       r     G     G     G     G       r     G     G     G     G       r     G     G     G     G       r     G     G     G     G       r     G     G     G     G       r     G     G     G     G       r     G     G     G     G       r     G     G     G     G                                                                                                    |
| etation Grassland Native Forest Shrubland Plantations Fuel type Temperate shrubland Temperate shrubland Te | b)     Predicted FMC (%)     5.4     Slope in direction of wind     0.0       c     G     Grassland     Native Forest     Strubland     Plantations       Fuel type     Radiata pine     Radiata pine     Radiata pine       Radiata pine     Radiata pine     Radiata pine       Stand height (m)     8.00     Canopy Jose height (m)     8.00       Canopy base height (m)     8.00     Conception                                                                                                    |
| etation Grassland Native Forest Shrubland Plantations Fuel type Temperate shrubland Temperate shrubland Te | b) Predicted FMC (%) 5.4 Slope in direction of wind 0.0 G G G G G G G G G G G G G G G G G G                                                                                                    |
| etation Grassian Institute Forest Shrubland Plantations Fuel type Temperate shubland Temperate shubland Temperate shubland Temperate shubland Semi-ord heath Semi-ord heath | b) Predicted FMC (%) 5.4 Slope in direction of wind 0.0 Vegetation G G G G G G G G G G G G G G G G G G G                                                                                                    |
| etation Grassiant Native Forest Shrubland Plantations Fuel type Temperate shrubland Temperate shrubland Te | b) Predicted FMC (%) 5.4 Slope in direction of wind 0.0 Vegetation Grazaland Native Forest Strubland Plantations Fuel type Rediata price Stand heads price Stand heads price Stand heads (4 - 8 years old); canopy dosure, no pruning Stand heads (h) 8.00 Canopy fuel load (tha) 11.00 Surface fine fuel load (tha) 11.00 Surface fine fuel load (tha) 4.00 Other surface fiel load (tha) 4.00 Other surface fiel load (tha) 2.00 Understores fuel                                                                                                    |
| etation Grassland Native Forest Shrubland Plantations Fuel type Temperate shrubland Temperate shrubland Cemi-and nate: heath Dem woodland overstorey Net present Average fuel height (m) 2.0 Fine fuel do ((ha) 12.5 Specify measured FMC Fine fuel moisture content (%) 7.0 Preview Meteorology                                                                                                    | b)       Predicted FMC (%)       5.4       Slope in direction of wind       0.0         c       G       G       G       G       G         c       G       G                                                                                                    |
| etation Grassland Native Forest Shrubland Plantations Fuel type Temperate shrubland Temperate shrubland Gem-and malee heath Open woodland overstorey Not present Average fuel height (m) 2.0 Fine fuel moisture content (%) 2.0 Fine fuel moisture content (%) 2.0 Fine fuel moisture content (%) 2.0 Fine fuel moisture content (%) 2.0 Fine fuel moisture content (%) 7 Fine fuel moisture content (%) 7 F | b) Predicted FMC (%) 5.4 Slope in direction of wind 0.0<br>Vegetation<br>Function of wind 0.0<br>Vegetation<br>Function of wind 0.0<br>Vegetation<br>Function of wind 0.0<br>Vegetation<br>Function of wind 0.0<br>Vegetation<br>Function of wind 0.0<br>Function of wind 0.0<br>Function of wi                                                    |
| etation Grassland Native Forest Strubland Plantations Fuel type Temperate shubland Temperate shubland Temper | b) Predicted FMC (%) 5.4 Slope in direction of wind 0.0<br>Vegetation<br>Grassland Native Forest. Strubland Plantations<br>Fuel type<br>Redata pine<br>Redata pin |
| etation Grassian Native Forest Strubland Plantations Fuel type  Temperate strubland Temperate strubland Temperate strubland Temperate strubland Temperate strubland Temperate strubland Temperate strubland Temperate strubland Temperate strubland Semi-ard heath Semi-ard heath Se | b) Predicted FMC (%) 5.4 Slope in direction of wind 0.0 Vegetation G G G G G G G G G G G G G G G G G G G                                                                                                    |
| etation Grassian Native Forest Shrubland Plantations Fuel type Temperate shrubland Temperate shrubland Tem | b) Predicted FMC (%) 5.4 Slope in direction of wind 0.0 Vegetation G G G G G G G G G G G G G G G G G G G                                                                                                    |

**Figure 4.8.** The four primary vegetation types as displayed in the Vegetation panel showing all of the fuel types within each. a) Grasslands. b) Native forests. c) Shrublands. d) Plantations.

| Preview      |          |                             |              |      |                                  |                           |
|--------------|----------|-----------------------------|--------------|------|----------------------------------|---------------------------|
| Meteorolo    | gy       |                             |              |      |                                  |                           |
| Time 18/     | /11/2016 | 5 15:00                     |              |      |                                  | •                         |
| Predicted FN | 4C (%)   | 5.                          | 5            | Slop | e in direction of wind           | 0.0                       |
|              | Rate of  | fspread <mark>(</mark> m/h) | Flame height | (m)  | Maximum spotting<br>distance (m) | Fireline intensity (kW/m) |
| Flat ground  |          | 8938                        | 3.5          |      |                                  | 12290                     |

**Figure 4.9.** The preview of fire behaviour information for the weather data at the selected time. Outputs are grey where models do not exist (e.g. for flame height or maximum spotting distance).

| Ð | Create | fuel | scena | rio |
|---|--------|------|-------|-----|
|---|--------|------|-------|-----|

Figure 4.10. The Create fuel scenario... button found on the Vegetation panel

6.3).

| 👌 New scenario     | ନ୍ତି <mark>×</mark>                                                                                                    |
|--------------------|----------------------------------------------------------------------------------------------------|
| Name               | Native forest - dry eucalypt (wildfire conditions)                                                                                                    |
| Prediction purpose | ✓ Wildfire Prescribed burn                                                                                                    |
| Model              | ROS and flame height: Cheney et al. (2012)<br>Maximum spotting distance : Gould et al. (2007b)                                                        |
| Description        | Long unburnt (>20 y) forest near Linton<br>Surface: VH<br>Near-surface: H (20cm)<br>Bark: H<br>Elevated fuel height: 1.1m<br>Fine fuel load: ~17 t/ha |
|                    | OK Cancel                                                                                                    |

Figure 4.11. The new scenario window. Give the scenario a meaningful name and a useful description of the content

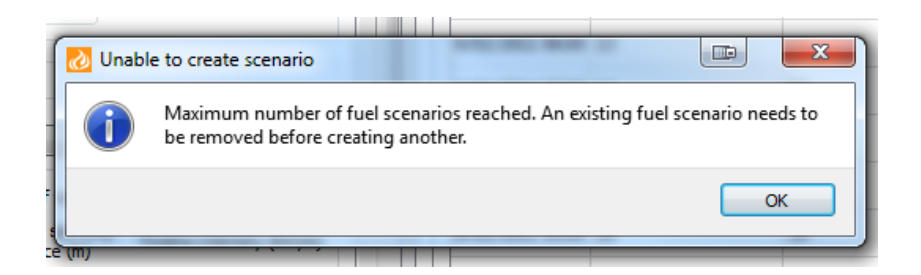

Figure 4.12. If you attempt to create more than five fuel scenarios you will see this error.

# 5 Output-Fire danger

Fire danger for both Grasslands and Forests is calculated automatically from the current weather stream. To view the results of the calculation *click* on the Fire Danger tab in the Output panel (Fig. 5.1). Two sub-tabs appear: Data and Plot.

|               |      |             | •              |  |
|---------------|------|-------------|----------------|--|
| Getting start | ed ( | Fire Danger | Fire Behaviour |  |
| Data F        | Plot | $\smile$    |                |  |

Figure 5.1. Click on the Fire Danger tab to see forecasts of fire danger for both grasslands and forests.

### 5.1 Fire danger table

The Data tab (Fig. 5.2) provides tabulated output of fire danger calculations (both fire danger index and fire danger rating) for both vegetation types for each row of weather entered in the Meteorology panel.

| Data Plot        |                      |                       |                        |                    |            |    |      |           |      |           |   |
|------------------|----------------------|-----------------------|------------------------|--------------------|------------|----|------|-----------|------|-----------|---|
| Date time        | Air temperature (°C) | Relative humidity (%) | 10 m wind speed (km/h) | Wind direction (°) | Curing (%) | DF | GFDI | GFDR      | FFDI | FFDR      | - |
| 18/01/2003 14:00 | 37                   | 9                     | 48                     | 310                | 100        | 10 | 136  | Extreme   | 97   | Extreme   |   |
| 18/01/2003 14:30 | 36                   | 8                     | 48                     | 313                | 100        | 10 | 137  | Extreme   | 97   | Extreme   |   |
| 18/01/2003 15:00 | 36                   | 8                     | 37                     | 315                | 100        | 10 | 80   | Severe    | 75   | Extreme   |   |
| 18/01/2003 15:30 | 36                   | 8                     | 32                     | 296                | 100        | 10 | 61   | Severe    | 67   | Severe    |   |
| 18/01/2003 16:00 | 36                   | 7                     | 36                     | 318                | 100        | 10 | 80   | Severe    | 76   | Extreme   |   |
| 18/01/2003 16:30 | 35                   | 5                     | 35                     | 313                | 100        | 10 | 80   | Severe    | 77   | Extreme   |   |
| 18/01/2003 17:00 | 35                   | 5                     | 37                     | 311                | 100        | 10 | 89   | Severe    | 81   | Extreme   |   |
| 18/01/2003 17:30 | 34                   | 6                     | 30                     | 307                | 100        | 10 | 56   | Severe    | 64   | Severe    |   |
| 18/01/2003 18:00 | 34                   | 7                     | 15                     | 307                | 100        | 10 | 20   | Very High | 44   | Very High |   |
| 18/01/2003 18:30 | 29                   | 23                    | 28                     | 152                | 100        | 10 | 26   | Very High | 29   | Very High | _ |
| 18/01/2003 19:00 | 26                   | 38                    | 35                     | 124                | 100        | 10 | 26   | Very High | 18   | High      |   |
| 18/01/2003 19:30 | 24                   | 45                    | 17                     | 138                | 100        | 10 | 7    | Moderate  | 9    | Moderate  |   |
| 18/01/2003 20:00 | 23                   | 51                    | 23                     | 135                | 100        | 10 | 9    | High      | 8    | Moderate  |   |
| 18/01/2003 21:00 | 23                   | 51                    | 24                     | 140                | 100        | 10 | 10   | High      | 8    | Moderate  |   |

**Figure 5.2.** The Fire Danger data tab displays tabulated information on forecast fire danger for both grasslands and forests. Fire danger ratings are coloured according the currently accepted scheme.

The default fire danger rating thresholds are those used in the eastern states. To change the thresholds to those used in Western Australia or the Northern Territory, go the Options | Settings menu item or *click* on the Settings button beneath the main menu. When the Settings dialog appears, *click* on GFDI classes and select Set grassland danger rating thresholds for Northern Territory or Western Australia. The thresholds can be returned by deselecting this option.

The fire danger output table contents can be copied and exported to other programs by *right clicking* on the table (Fig. 5.3).

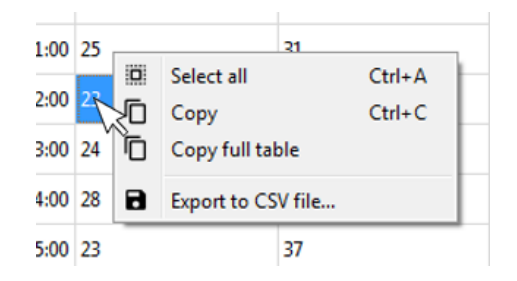

Figure 5.3. The dialog box that appears after selecting the save to image button on the Fire Danger plot.

### 5.2 Fire danger plot

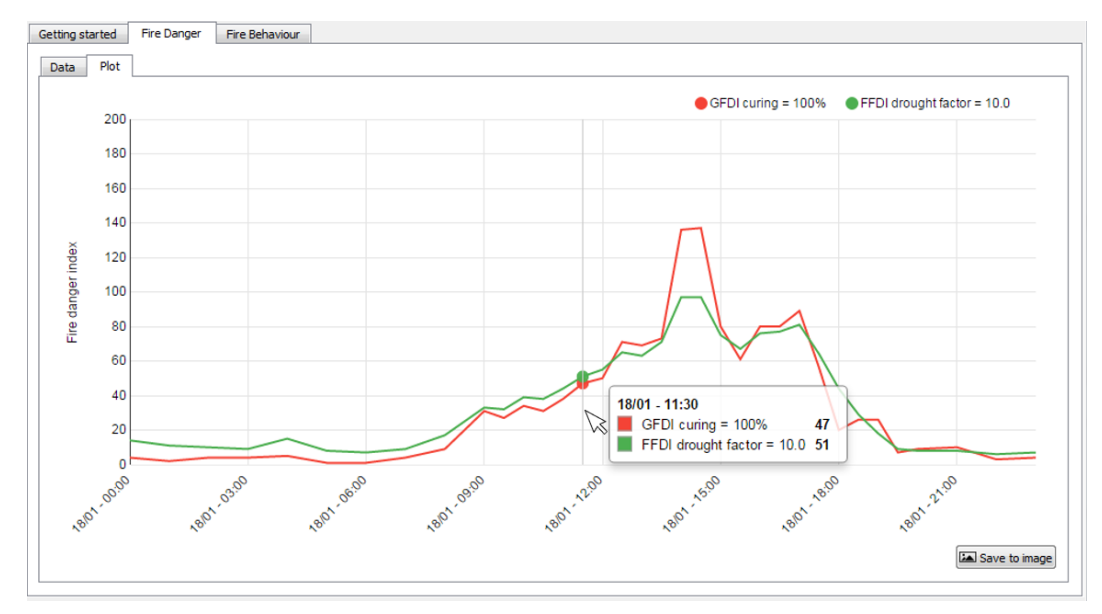

**Figure 5.4.** The Fire danger data tab displays a graph of the forecast fire danger for both grasslands and forests. Hovering the mouse pointer over this plot allows the predictions for a time to be displayed

The fire danger plot can be saved by pressing the save to image button on the bottom right corner of the Fire danger plot. Enter a filename and select a suitable directory by clicking the open a file selection dialog (Fig. 5.5). The height and width of the output image can also be adjusted in the open a file selection dialog.

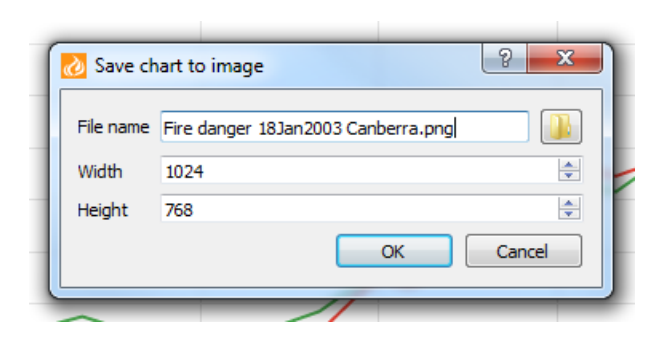

Figure 5.5. The dialog box that appears after selecting the save to image button on the Fire danger plot.

# 6 Output-Fire behaviour

The Fire Behaviour tab of the Output panel (Fig. 6.1) provides more detailed fire behaviour calculations for the entire weather stream (as entered in the Meteorology panel) than the auto-calculated preview for a particular time given in the Vegetation panel (See section 4.5). However, this information is only calculated for a particular fuel scenario (see section 4.6 above). If you haven't already created a fuel scenario or selection of fuel scenarios in the Vegetation tab then no information will be displayed in the fire behaviour tab.

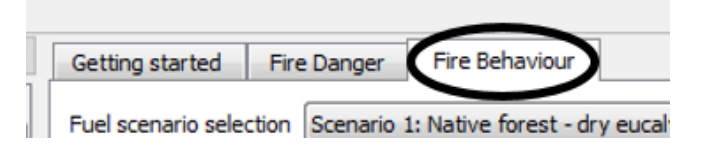

Figure 6.1. Click on the Fire Behaviour tab to see predictions of fire behaviour for each fuel scenario.

When you click on the Fire Behaviour tab in the Output panel, you will see a drop-down list of currently available fuel scenarios that you have created at the top of the pane (Fig. 6.2). Select a fuel scenario for which you wish to see the detailed fire behaviour results.

| ſ | Getting started Fire    | e Danger Fire Behaviour                                          |  |
|---|-------------------------|------------------------------------------------------------------|--|
|   | Fuel scenario selection | Scenario 3: Native forest - dry eucalypt (wildfire): VH hazard 🔹 |  |
|   | Data Plot               |                                                                  |  |

Figure 6.2. Select a fuel scenario from the drop down list to view the predicted fire behaviour.

For the currently selected fuel scenario two tabs are visible: Data and Plot. Data provides detailed tabulated fire behaviour information for each entry in the weather stream. Plot provides a graph of rate of spread for selected fuel scenarios for the available weather data. Table outputs are discussed in section 6.1 and plot outputs in section 6.2.

### 6.1 Fire behaviour tables

The fire behaviour output table (Fig. 6.3) is the primary means for presenting modelled fire behaviour in *Amicus*. Two tables are presented on this tab, one for flat ground and one for slope conditions. There are many outputs presented in these. The outputs on the flat ground table can include all available outputs for the selected fuel type, but do not show the effect of slope. The tabulated fire behaviour outputs can be copied or exported to other programs by *right clicking* on the table (as for the fire danger output table, Fig. 5.3).

Orange and red cross-hatching are used to indicate when the *reliability* of the model output is compromised within the fire behaviour output table. The details of the reliability warnings are presented in section 6.4. The slope output table shows the predicted rates of spread for flat ground and a range of selectable slope angles.

The slope output table is designed to show the impact of slope on rates of spread. The slope table can show the rate of spread for flat ground (0°, column with black heading text), selected slopes (- $30 \rightarrow +30^{\circ}$  when selected in settings, columns with blue heading text) and user-entered slopes (calculated from slope, aspect and wind direction, column with pink heading text) (Fig.

| scenario selection Scen                                                                                                    | nario 1: Grassland - co                                                                                                    | ntinuous open                                                                                                    |                                                                                                    |                                                                                      | Edit                                                                                                    |                                                                                                    |                                                                                |                                                                                                    |                                       |                                                           |                                                  |
|----------------------------------------------------------------------------------------------------|----------------------------------------------------------------------------------------------------|----------------------------------------------------------------------------------------------------|----------------------------------------------------------------------------------------------------|--------------------------------------------------------------------------------------|----------------------------------------------------------------------------------------------------|----------------------------------------------------------------------------------------------------|--------------------------------------------------------------------------------|----------------------------------------------------------------------------------------------------|---------------------------------------|-----------------------------------------------------------|--------------------------------------------------|
| ata Plot                                                                                                    |                                                                                                    |                                                                                                    |                                                                                                    |                                                                                      |                                                                                                    |                                                                                                    |                                                                                |                                                                                                    |                                       |                                                           |                                                  |
| Flat ground                                                                                                    |                                                                                                    |                                                                                                    |                                                                                                    |                                                                                      |                                                                                                    |                                                                                                    |                                                                                |                                                                                                    |                                       |                                                           |                                                  |
| Date time                                                                                                    | Predicted FMC (%)                                                                                                    | Heading directi                                                                                                    | ion (°) Rate o                                                                                                    | f spread (m/h)                                                                       | Map dist (mm/h)                                                                                                    | LBR Flank ROS                                                                                                    | (m/h) Flame he                                                                 | ight (m) Firelin                                                                                                    | e Intensity (kW/m)                    | Reliability                                               |                                                  |
| 12 18/01/2003 10:00                                                                                                    | 5.4                                                                                                    | 124                                                                                                    | 7643                                                                                                    | 6                                                                                    | 9                                                                                                    | 5.25 735                                                                                                    | 3.3                                                                            | 10509                                                                                                    |                                       | Good                                                      |                                                  |
| 13 18/01/2003 10:30                                                                                                    | 5.2                                                                                                    | 142                                                                                                    | 7265                                                                                                    | 6                                                                                    | 5 5                                                                                                    | 5.08 723                                                                                                    | 3.3                                                                            | 9989                                                                                                    |                                       | Good                                                      |                                                  |
| 14 18/01/2003 11:00                                                                                                    | 4.7                                                                                                    | 141                                                                                                    | 8231                                                                                                    | 7                                                                                    | 4 5                                                                                                    | 5.25 792                                                                                                    | 3.4                                                                            | 11317                                                                                                    |                                       | Good                                                      |                                                  |
| 15 18/01/2003 11:30                                                                                                    | 4.4                                                                                                    | 132                                                                                                    | 9275                                                                                                    | 8                                                                                    | 3 5                                                                                                    | 5.49 851                                                                                                    | 3.5                                                                            | 12753                                                                                                    |                                       | Good                                                      |                                                  |
| 16 18/01/2003 12:00                                                                                                    | 4.1                                                                                                    | 122                                                                                                    | 9556                                                                                                    | 8                                                                                    | 6 5                                                                                                    | 5.49 877                                                                                                    | 3.5                                                                            | 13139                                                                                                    |                                       | Good                                                      |                                                  |
| 17 18/01/2003 12:30                                                                                                    | 3.9                                                                                                    | 135                                                                                                    | 11404                                                                                                    | 1                                                                                    | 03 5                                                                                                    | 5.95 965                                                                                                    | 3.7                                                                            | 15680                                                                                                    |                                       | Poor                                                      |                                                  |
| Slope                                                                                                    |                                                                                                    |                                                                                                    |                                                                                                    |                                                                                      |                                                                                                    |                                                                                                    |                                                                                |                                                                                                    |                                       |                                                           |                                                  |
| Map distances                                                                                                    |                                                                                                    |                                                                                                    |                                                                                                    |                                                                                      |                                                                                                    |                                                                                                    |                                                                                |                                                                                                    |                                       |                                                           |                                                  |
| Date time                                                                                                    | Wind direction (°)                                                                                                    | ROS 12° (m/h)                                                                                                    | ROS -30° (m/h                                                                                                    | ) ROS -20° (m/h                                                                      | ) ROS -10° (m/h)                                                                                                    | ROS 0° (m/h)                                                                                                    | ROS 10° (m/h)                                                                  | ROS 20° (m/h)                                                                                                    | ROS 30° (m/h)                         |                                                           |                                                  |
| 12 18/01/2003 10:00                                                                                                    | 304                                                                                                    | 5101                                                                                                    | 4529                                                                                                    | 4965                                                                                 | 5784                                                                                                    | 7643                                                                                                    | 11261                                                                          | 16593                                                                                                    | 24449                                 |                                                           |                                                  |
| 13 18/01/2003 10:30                                                                                                    | 322                                                                                                    | 5186                                                                                                    | 4023                                                                                                    | 4364                                                                                 | 5113                                                                                                    | 7265                                                                                                    | 12544                                                                          | 21659                                                                                                    | 37399                                 |                                                           |                                                  |
| 14 18/01/2003 11:00                                                                                                    | 321                                                                                                    | 5848                                                                                                    | 4569                                                                                                    | 4960                                                                                 | 5811                                                                                                    | 8231                                                                                                    | 14105                                                                          | 24172                                                                                                    | 41425                                 |                                                           |                                                  |
| 15 18/01/2003 11:30                                                                                                    | 312                                                                                                    | 6348                                                                                                    | 5296                                                                                                    | 5781                                                                                 | 6765                                                                                                    | 0275                                                                                                    | 14748                                                                          | 23452                                                                                                    | 37291                                 |                                                           |                                                  |
|                                                                                                    |                                                                                                    |                                                                                                    |                                                                                                    |                                                                                      | 0705                                                                                                    | 5415                                                                                                    |                                                                                |                                                                                                    | J 1 1 1 2 2                           |                                                           |                                                  |
| 16 18/01/2003 12:00                                                                                                    | 302                                                                                                    | 6345                                                                                                    | 5730                                                                                                    | 6285                                                                                 | 7309                                                                                                    | 9556                                                                                                    | 13797                                                                          | 19921                                                                                                    | 28762                                 |                                                           |                                                  |
| 16 18/01/2003 12:00<br>ting started Fire Dan<br>scenario selection Scen                                                                                                    | 302<br>Iger Fire Behaviour                                                                                                    | 6345                                                                                                    | 5730                                                                                                    | 6285                                                                                 | 7309                                                                                                    | 9556                                                                                                    | 13797                                                                          | 19921                                                                                                    | 28762                                 |                                                           |                                                  |
| 16 18/01/2003 12:00<br>ting started Fire Dan<br>'scenario selection Scenario<br>ata Plot                                                                                                    | 302<br>Iger Fire Behaviour<br>nario 2: Native forest -                                                                                                 | 6345<br>r<br>dry eucalypt (wild                                                                                          | 5730<br>ifire conditions) N                                                                                                    | 6285<br>W aspect V                                                                   | 7309                                                                                                    | 9556                                                                                                    | 13797                                                                          | 19921                                                                                                    | 28762                                 |                                                           |                                                  |
| 16 18/01/2003 12:00<br>ting started Fire Dan<br>Iscenario selection Scenario<br>ata Plot<br>Flat ground                                                                                                    | 302<br>Iger Fire Behaviour<br>nario 2: Native forest -                                                                                                 | 6345<br>r<br>dry eucalypt (wild                                                                                          | 5730<br>ifire conditions) N                                                                                                    | 6285<br>W aspect v                                                                   | 7309                                                                                                    | 9556                                                                                                    | 13797                                                                          | 19921                                                                                                    | 28762                                 |                                                           |                                                  |
| 16 18/01/2003 12:00 ting started Fire Dan scenario selection Scen ata Plot Flat ground Date time                                                                                                    | 302<br>Iger Fire Behaviour<br>nario 2: Native forest -<br>Predicted FMC (%)                                                                            | 6345<br>r<br>dry eucalypt (wild<br>Heading directi                                                                       | 5730<br>ifire conditions) N<br>ion (°) Rate c                                                                                                    | 6285<br>W aspect ▼ ,                                                                 | 7309                                                                                                    | 9556                                                                                                    | (m/h) Flame he                                                                 | 19921<br>ight (m) Firelin                                                                                                    | 28762<br>e Intensity (kW/m)           | Max Spot dist (m)                                         | Reliabil                                         |
| 16 18/01/2003 12:00<br>ting started Fire Dan<br>scenario selection Scen<br>ata Plot<br>Flat ground<br>Date time<br>12 18/01/2003 10:00                                                                                                    | 302<br>ger Fire Behaviour<br>nario 2: Native forest -<br>Predicted FMC (%)<br>5.5                                                                      | 6345<br>r<br>- dry eucalypt (wild<br>Heading directi<br>124                                                              | 5730<br>ffire conditions) N<br>tion (°) Rate of<br>1310                                                                                                    | 6285<br>W aspect ▼) (,                                                               | 7309                                                                                                    | 9556                                                                                                    | (m/h) Flame he                                                                 | 19921<br>ight (m) Firelin<br>7446                                                                                                    | e Intensity (kW/m)                    | Max Spot dist (m)<br>1471                                 | Reliabil                                         |
| 16         18/01/2003 12:00           ting started         Fire Dan           scenario selection         Scenario selection           ata         Plot           Flat ground         Date time           12         18/01/2003 10:00           13         18/01/2003 10:30                                                                                                    | 302<br>ger Fire Behaviour<br>nario 2: Native forest -<br>Predicted FMC (%)<br>5.5<br>5.3                                                               | 6345<br>r<br>dry eucalypt (wild<br>Heading directi<br>124<br>142                                                         | 5730<br>ifire conditions) N<br>ion (°) Rate c<br>1310<br>1278                                                                                                    | 6285<br>W aspect • (<br>f spread (m/h)                                               | 7309<br>7 Edit<br>Map dist (mm/h) 1<br>2 3<br>2 4                                                                                                   | 9556<br>9556<br>LBR Flank ROS<br>3,73 179<br>3,5 186                                                                                                    | (m/h) Flame he<br>5.6<br>5.5                                                   | 19921<br>ight (m) Firelin<br>7446<br>7263                                                                                                    | e Intensity (kW/m)                    | Max Spot dist (m)<br>1471<br>1573                         | Reliabil<br>Good<br>Fair                         |
| 16         18/01/2003 12:00           ting started         Fire Dan           scenario selection         Scenario selection           ata         Plot           Flat ground         Date time           12         18/01/2003 10:00           13         18/01/2003 10:30           14         18/01/2003 11:00                                                                                                    | 302<br>ger Fire Behaviou<br>nario 2: Native forest -<br>Predicted FMC (%)<br>5.5<br>5.3<br>5                                                           | 6345<br>r<br>- dry eucalypt (wild<br>Heading directs<br>124<br>142<br>141                                                | 5730<br>ifire conditions) N<br>ion (°) Rate o<br>1310<br>1278<br>1481                                                                                                    | 6285<br>W aspect ▼ .                                                                 | 7309           Edit           Map dist (mm/h)           2           3                                                                               | 9556<br>9556<br>LBR Flank ROS<br>3,73 179<br>3,5 186<br>3,73 202                                                                                                    | (m/h) Flame he<br>5.6<br>5.5<br>6.1                                            | 19921<br>19921<br>19921<br>19921<br>7446<br>7263<br>8415                                                                                                    | e Intensity (kW/m)                    | Max Spot dist (m)<br>1471<br>1573<br>1707                 | Reliabil<br>Good<br>Fair<br>Fair                 |
| 16         18/01/2003 12:00           ting started         Fire Dan           scenario selection         Scenario selection           ata         Plot           Flat ground         Date time           12         18/01/2003 10:00           13         18/01/2003 10:30           14         18/01/2003 11:00           15         18/01/2003 11:30                                                                                                    | 302<br>per Fire Behaviour<br>nario 2: Native forest -<br>Predicted FMC (%)<br>5.5<br>5.3<br>5<br>4.7                                                   | 6345<br>r<br>- dry eucalypt (wild<br>Heading directi<br>124<br>142<br>141<br>132                                         | 5730<br>ifire conditions) N<br>ion (*) Rate c<br>1310<br>1278<br>1481<br>1812                                                                                                    | 6285<br>W aspect v ,                                                                 | 7309         7309           * Edit         2           2         3           3         3           5         4                                      | 9556<br>9556<br>LBR Flank ROS<br>173 179<br>15 186<br>173 202<br>1.07 226                                                                                                    | (m/h) Flame he<br>5.6<br>5.5<br>6.1<br>7.1                                     | 19921<br>19921<br>19921<br>19921<br>7446<br>7263<br>8415<br>10298                                                                                                    | e Intensity (kW/m)                    | Max Spot dist (m)<br>1471<br>1573<br>1707<br>2179         | Reliabil<br>Good<br>Fair<br>Fair<br>Fair         |
| 16         18/01/2003 12:00           ting started         Fire Dar.           scenario selection         Scenario selection           ata         Plot           Flat ground         Date time           12         18/01/2003 10:00           13         18/01/2003 10:00           14         18/01/2003 11:00           15         18/01/2003 11:30           16         18/01/2003 12:00                                                                                                    | 302<br>nerro 2: Native forest -<br>Predicted FMC (%)<br>5.5<br>5.3<br>5.4<br>4.7<br>3.8                                                                | 6345<br>r<br>- dry eucelypt (wild<br>Heading directi<br>124<br>141<br>132<br>122                                         | 5730<br>fifre conditions) N<br>inn (*) Rate of<br>1310<br>1278<br>1481<br>1812<br>2455                                                                                                    | 6285<br>W aspect v ,                                                                 | 7309           * Edit           Map dist (mm/h)           2           3           5           2                                                     | 9556<br>9556<br>LBR Flank ROS<br>173 179<br>15 186<br>173 202<br>107 226<br>107 306                                                                                                    | (m/h) Flame he<br>5.6<br>5.5<br>6.1<br>7.1<br>8.8                              | ight (m) Fireln<br>7446<br>7263<br>8415<br>10298<br>13953                                                                                                    | e Intensity (kW/m)                    | Max Spot dist (m)<br>1471<br>1573<br>1707<br>2179<br>3132 | Reliabil<br>Good<br>Fair<br>Fair<br>Fair<br>Fair |
| 16 18/01/2003 12:00<br>ting started Fire Dar<br>Iscenario selection Scenario<br>Flat ground<br>12 18/01/2003 10:00<br>13 18/01/2003 11:00<br>14 18/01/2003 11:30<br>16 18/01/2003 12:00<br>4                                                                                                    | 302<br>nger Fire Behaviou<br>nario 2: Native forest -<br>Predicted FMC (%)<br>5.5<br>5.3<br>5.3<br>5.4<br>.7<br>3.8                                    | 6345<br>- dry eucelypt (wild<br>Heading directi<br>124<br>141<br>132<br>122                                              | 5730<br>fifre conditions) N<br>inn (*) Rate of<br>1310<br>1278<br>1481<br>1812<br>2455                                                                                                    | 6285<br>W aspect • .                                                                 | 7309           7309           ▲ Edit           1           2           3           5           4           2                                        | LER Flank ROS<br>153 179<br>15 186<br>173 202<br>107 226<br>107 306                                                                                                    | (m/h) Flame he<br>5.6<br>5.5<br>6.1<br>7.1<br>8.8                              | ight (m) FireIn<br>7446<br>7263<br>8415<br>10298<br>13953                                                                                                    | e Intensity (kW/m)                    | Max Spot dist (m)<br>1471<br>1573<br>1707<br>2179<br>3132 | Reliabil<br>Good<br>Fair<br>Fair<br>Fair<br>Fair |
| 16 18/01/2003 12:00<br>ting started Fire Dar<br>scenario selection Scen<br>ata Plot<br>Flat ground<br>Date time<br>12 18/01/2003 10:00<br>13 18/01/2003 11:00<br>14 18/01/2003 11:30<br>16 18/01/2003 12:00<br><                                                                                                    | 302<br>nerio 2: Native forest -<br>Predicted FMC (%)<br>5.5<br>5.3<br>5<br>4.7<br>3.8                                                                  | 6345<br>- dry eucalypt (wild<br>Heading directi<br>124<br>142<br>141<br>132<br>122                                       | 5730<br>fifre conditions) N<br>on (*) Rate c<br>1310<br>1278<br>1481<br>1812<br>2455                                                                                                    | 6285<br>W aspect v (<br>f spread (m/h)<br>1<br>1<br>1<br>2                           | 7309         7309           7 Edit         10           2         2           3         5           2         4           11         11             | 9556<br>9556<br>188 Flank ROS<br>173 179<br>15 186<br>173 202<br>107 226<br>107 206                                                                                                    | (m/h) Flame he<br>5.6<br>5.5<br>6.1<br>7.1<br>8.8                              | ight (m) Firelin<br>7446<br>7263<br>8415<br>10298<br>13953                                                                                                    | e Intensity (kW/m)                    | Max Spot dist (m)<br>1471<br>1573<br>1707<br>2179<br>3132 | Reliabil<br>Good<br>Fair<br>Fair<br>Fair         |
| 16 18/01/2003 12:00<br>ting started Fire Dar<br>Iscenario selection Scen<br>ata Plot<br>Flat ground<br>12 18/01/2003 10:00<br>13 18/01/2003 11:00<br>14 18/01/2003 11:00<br>15 18/01/2003 12:00<br>4<br>Slope<br>Mag distances                                                                                                    | 302<br>nger Fire Behaviou<br>nario 2: Native forest -<br>Predicted FMC (%)<br>5.5<br>5.3<br>5.3<br>5.3<br>5.3<br>5.3<br>5.3<br>5.3                     | 6345<br>- dry eucalypt (wild<br>Heading directi<br>124<br>141<br>132<br>122                                              | 5730<br>ifire conditions) N<br>in (°) Rate c<br>1310<br>1278<br>1481<br>1812<br>2455                                                                                                    | 6285<br>W aspect • .                                                                 | 7309           7309           ▲ Edit           Map dist (mm/h)           2           3           5           4           2           4           11 | LER Flank ROS<br>15,73 179<br>15 186<br>1,73 202<br>1,07 206                                                                                                    | (m/h) Flame he<br>5.6<br>5.5<br>6.1<br>7.1<br>8.8                              | ight (m) Firelin<br>7446<br>7263<br>8415<br>10298<br>13953                                                                                                    | e Intensity (kW/m)                    | Max Spot dist (m)<br>1471<br>1573<br>1707<br>2179<br>3132 | Reliabi<br>Good<br>Fair<br>Fair<br>Fair          |
| 16         18/01/2003 12:00           ting started         Fire Dar           Iscenario selection         Scenario selection           ata         Plot           Flat ground         Date time           12         18/01/2003 10:00           13         18/01/2003 10:30           14         18/01/2003 11:00           15         18/01/2003 11:30           16         18/01/2003 12:00           4         Slope           Date time         Date time                                                                                                    | 302<br>neer Fire Behaviou<br>nario 2: Native forest -<br>Predicted FMC (%)<br>5.5<br>5.3<br>5<br>4.7<br>3.8<br>Wind direction (*)                      | 6345<br>• dry eucalypt (wild<br>Heading directi<br>124<br>141<br>132<br>122<br>ROS 12° (m/h)                             | 5730<br>ifire conditions) N<br>in (°) Rate c<br>1310<br>1278<br>1481<br>1812<br>2455<br>ROS -30° (mh)                                                                                                    | 6285<br>W aspect V ,                                                                 | T309     T309     T309     Edit Map dist (mm/h)     2     3     5     2     10° (m/h)     10° (m/h)                                                 | LER Flank ROS<br>1.573 179<br>1.5 186<br>1.73 202<br>1.07 205<br>1.07 205<br>1.07 205<br>1.07 205                                                                                                    | (m/h) Flame he<br>5.6<br>5.5<br>6.1<br>7.1<br>8.8                              | Ight (m) Firelin<br>7446<br>7263<br>8415<br>10298<br>13953                                                                                                    | e Intensity (kW/m)                    | Max Spot dist (m)<br>1471<br>1573<br>1707<br>2179<br>3132 | Reliabil<br>Good<br>Fair<br>Fair<br>Fair         |
| 16         18/01/2003 12:00           ting started         Fire Dar           Iscenario selection         Scenario selection           ata         Plot           Flat ground         Date time           12         18/01/2003 10:00           13         18/01/2003 10:00           14         18/01/2003 11:00           15         18/01/2003 11:00           16         18/01/2003 12:00           4         12/003 10:00           15         18/01/2003 12:00           4         Date time           12         18/01/2003 12:00           4         12                                                                   | 302<br>nger Fire Behaviou<br>nario 2: Native forest -<br>Predicted FMC (%)<br>5.5<br>5.3<br>5<br>4.7<br>3.8<br>Wind direction (*)<br>304               | 6345<br>dry eucalypt (wilk<br>Heading direct)<br>124<br>142<br>141<br>132<br>122<br>ROS 12° (m/h)<br>874                 | 5730<br>iffre conditions) N<br>iffre conditions) N<br>iffre conditions (<br>iffre conditions) N<br>iffre conditions) N<br>iffre conditions (<br>iffre conditions) N<br>iffre conditions (<br>iffre conditio | 6285<br>W aspect V ,                                                                 | 7309           7309           Edit           Map dist (mm/h)           2           3           5           4           902                          | LER Flank ROS 1<br>15.73 179<br>15. 186<br>17.73 202<br>10.7 226<br>10.7 206<br>ROS 0° (m/h)<br>1310                                                                                                    | (m/h) Flame he<br>5.6<br>5.5<br>6.1<br>7.1<br>8.8                              | In the second second se | e Intensity (kW/m)                    | Max Spot dist (m)<br>1471<br>1573<br>1707<br>2179<br>3132 | Reliabil<br>Good<br>Fair<br>Fair<br>Fair         |
| 16         18/01/2003 12:00           ting started         Fire Dar           Iscenario selection         Scenario selection           ata         Plot           Flat ground         Date time           12         18/01/2003 10:00           13         18/01/2003 10:00           14         18/01/2003 11:00           15         18/01/2003 11:00           16         18/01/2003 11:00           15         18/01/2003 12:00           4         12           Slope         Date time           12         18/01/2003 10:00           13         18/01/2003 10:00                                                          | 302<br>nger Fire Behaviou<br>nario 2: Native forest -<br>Predicted FMC (%)<br>5.5<br>5.3<br>5<br>4.7<br>3.8<br>Wind direction (*)<br>304<br>322        | 6345<br>- dry eucalypt (wik<br>Heading directi<br>124<br>142<br>141<br>132<br>122<br>ROS 12° (m/h)<br>874<br>912         | 5730<br>iffre conditions) N<br>iffre conditions) N<br>iffre conditions) N<br>1310<br>1278<br>1481<br>1812<br>2455<br>776<br>778                                                                                                    | 6285<br>Waspect V ,<br>fspread (m/h)<br>1<br>1<br>1<br>1<br>2<br>8<br>8<br>51<br>768 | 7309           7309           Edit           Map dist (mm/h)           2           3           5           4           9922           800           | LER Flank ROS 1<br>155 186<br>173 179<br>155 186<br>173 202<br>186<br>186<br>186<br>195<br>186<br>186<br>195<br>186<br>186<br>195<br>186<br>195<br>186<br>195<br>195<br>195<br>195<br>195<br>195<br>195<br>195 | (m/h) Flame he<br>5.6<br>5.5<br>6.1<br>7.1<br>8.8<br>8<br>2007                 | Ight (m) Firelin<br>7446<br>7263<br>8415<br>10298<br>13953<br>ROS 20° (m/h)<br>2844<br>3810                                                                                                    | ROS 30° (m/h)<br>4191<br>6579         | Max Spot dist (m)<br>1471<br>1573<br>1707<br>2179<br>3132 | Reliabili<br>Good<br>Fair<br>Fair                |
| 16         18/01/2003 12:00           ting started         Fire Dar           Iscenario selection         Scenario selection           ata         Plot           Flat ground         Date time           12         18/01/2003 10:00           13         18/01/2003 10:00           14         18/01/2003 11:00           15         18/01/2003 11:00           16         18/01/2003 11:00           15         18/01/2003 11:00           16         18/01/2003 10:00           12         18/01/2003 10:00           13         18/01/2003 10:30           14         18/01/2003 10:30           15         18/01/2003 10:30 | 302<br>nere Fire Behaviou<br>nario 2: Native forest -<br>Predicted FMC (%)<br>5.5<br>5.3<br>5<br>4.7<br>3.8<br>Wind direction (*)<br>304<br>322<br>221 | 6345<br>- dry eucalypt (wik<br>Heading directi<br>124<br>142<br>141<br>132<br>122<br>ROS 12° (m/h)<br>874<br>912<br>1052 | 5730<br>iffre conditions) N<br>iffre conditions) N<br>iffre conditions) N<br>1310<br>1278<br>1481<br>1812<br>2455<br>776<br>778<br>822                                                                                                    | 6285<br>W aspect V ,<br>f spread (m/h)<br>1<br>1<br>1<br>1<br>2<br>851<br>768<br>802 | 7309       7309       7309       Edit       Map dist (mm/h)       2       3       5       4       9       992       899       1045                  | RUS 0° (m/h)<br>ROS 0° (m/h)<br>1310<br>1278<br>1481                                                                                                    | (m/h) Flame he<br>5.6<br>5.5<br>6.1<br>7.1<br>8.8<br>8<br>2207<br>2207<br>2337 | Ight (m) Firelin<br>7446<br>7263<br>8415<br>10298<br>13953<br>ROS 20° (m/h)<br>2844<br>3810<br>4348                                                                                                    | ROS 30° (m/h)<br>4191<br>6579<br>7452 | Max Spot dist (m)<br>1471<br>1573<br>1707<br>2179<br>3132 | Reliabil<br>Good<br>Fair<br>Fair<br>Fair         |

b)

16 18/01/2003 12:00 302

Figure 6.3. a) Fire behaviour data for scenario 1. b) Fire behaviour data for scenario 2.

2455

3545

5118

7390

1878

6.3). As with the flat ground output table, all of the items in the slope output table can be selected to be visible or not. Only the user-entered slope column is affected by the aspect provided in the Location panel (Fig. 4.6). The relative slope used for the calculation of rate of spread in this column changes with wind direction.

#### 6.1.1 Settings for displayed outputs

1472

1630

1615

The available outputs for the flat ground table depend on the fuel type as not all fuel types have models for all fire behaviour outputs. The displayed outputs and their units can be selected to appear or not in the Outputs section of the Settings dialog (Fig. 6.4). The Settings dialog can be accessed by going to the Options | Settings menu item or clicking on the Settings button beneath the main menu (Fig. 3.5). The full list of outputs for all fuel types includes:

• Weather interval is the time period between the time of this row's weather observation and the next row's weather observation (based on inputs in the meteorology table). Units can be hours or minutes.

- FMC is the modelled fuel moisture content for that time. Units are in percent.
- Heading direction is the direction of fire spread, which is the inverse of wind direction. Units are in degrees.
- Rate of spread is the modelled rate of forward spread. Units can be in km/h, m/h or m/min (see: Section 7.2).
- Map distance is the rate of spread converted to a map scale specific distance for plotting a fire progression map (see: Section 7.3.6). Can be either expressed as mm/h or mm/weather interval.
- Length to breadth ratio is the ratio between the length (distance between the backing fire and head) and breadth (distance between the flanks) of a fire (see: Section 7.3.4).
- Flank rate of spread is the estimated spread distance in the direction perpendicular to the heading direction. Units are the same as those selected for rate of spread.
- Flame height is the modelled height of head fire flames. Units are in m (see: Section 7.3.2).
- Fire line intensity is the calculated Byram fireline intensity of the head fire. Units are in either kW/m or MW/m (see: Section 7.3.1).
- Maximum spotting distance is the maximum distance in front of the head fire that spot fires can be expected. Units are in m or km (see: Section 7.3.3).
- Fire type is the type of fire in terms of crowning activity. This output is only available for Radiata and Maritime pine fuel types where it can be either "surface fire", "passive crown fire" or "active crown fire".
- Reliable is a worded flag for the presence of reliability warnings (does not consider warnings for length to breadth ratio or flank rate of spread) (see: Section 6.4).

Selecting the map distance check box converts the rates of spread in the fire behaviour output tables into the units selected for plotting maps (see: Section 7.3.6 for details). This will be in the units selected for Map distance in the output settings box (Fig. 6.4). Similarly output units in terms of map scale factor (map distance per kilometre) can also be set in this way.

### 6.2 Fire behaviour plots

Plot (Fig. 6.5) provides a graphical representation of the rate of spread predictions. Up to five fuel scenarios can be displayed at any one time however only the first five scenarios in the list can be displayed at this stage. Fuel scenarios can be easily compared and contrasted for the same weather inputs. The plot for the selected fuel scenario is represented by the thickest line. Fuel scenarios can be removed from the plot by *deselecting* the show plot check box in the fuel scenario manager (Fig. 6.7).

The mouse pointer can be moved along the time scale (x axis) of the plots and a pop-up box will reveal the rate of spread predictions for the closest time (Fig. 6.5). If the pointer is on the line at a particular time then the relevant point in the pop up box will be highlighted.

Plot images can be saved by clicking on the save to image button on the bottom right corner, as for the Fire danger plot and a filename can be entered in the open a file selection

| o c c c c c c c c c c c c c c c c c c c |                                          |       |          |
|-----------------------------------------|------------------------------------------|-------|----------|
| ire behaviour outp                      |                                          |       |          |
| ire models                              | Map distance                             |       |          |
| Vind conversions                        | Map scale factor 9 mm/km                 |       | -        |
|                                         | Flat ground fire behaviour               |       |          |
|                                         | Variable                                 | Unit  |          |
|                                         | Veather interval                         | hours | <b>-</b> |
|                                         | FMC                                      | %     |          |
|                                         | Heading direction                        | 0     |          |
|                                         | Rate of spread                           | m/h   | <b>-</b> |
|                                         | Map distance                             | mm/h  | -        |
|                                         | Length to Breadth Ratio                  |       |          |
|                                         | Flank rate of spread                     | m/h   | <b>_</b> |
|                                         | Flame height                             | m     |          |
|                                         | Fireline intensity                       | kw/m  | <b>_</b> |
|                                         | Maximum spotting distance                |       | _        |
|                                         | Circ has                                 | m     |          |
|                                         | Pre type     Deliable                    |       |          |
|                                         | V Reliable                               |       |          |
|                                         | Slope fire behaviour                     |       |          |
|                                         | Variable                                 | Unit  |          |
|                                         | Weather interval                         | hours | •        |
|                                         | Vind direction                           | 0     |          |
|                                         | Location specific slope ROS              | m/h   | -        |
|                                         | -30 degrees slope ROS                    | m/h   | •        |
|                                         | -25 degrees slope ROS                    | m/b   | <b>_</b> |
|                                         | -20 degrees slope ROS                    | m/b   | <b>_</b> |
|                                         | -15 degrees slope POS                    |       | _        |
|                                         | 10 degrees dege DOC                      |       |          |
|                                         | <ul> <li>IU degrees slope ROS</li> </ul> | (m/n  |          |
|                                         | -5 degrees slope ROS                     | [m/h  | _        |
|                                         | Flat ground ROS                          | (m/n  | -        |
|                                         | 5 degrees slope ROS                      | m/h   | •        |
|                                         | 10 degrees slope ROS                     | m/h   | •        |
|                                         | 15 degrees slope ROS                     | (m/n  | -        |
|                                         | 20 degrees slope ROS                     | m/h   | •        |
|                                         | 25 degrees slope ROS                     | m/h   | •        |
|                                         | 30 degrees slope ROS                     | [m/n  | -        |
|                                         |                                          | (mtri |          |

Figure 6.4. Settings dialog for changing outputs.

### dialog (Fig. 5.5).

Slope affected fire spread is presented as dashed lines in the fire behaviour output plots (Fig. 6.6). These are the same colour as the non-slope affected fuel scenarios in the plot. The slope and aspect used are displayed at the top of these plots, along with the legend for the different fuel scenario fuel types. As only a single combination of the slope and aspect are used, the relative effect of slope will change when the wind changes direction, such as in Figure 6.6, where there is a significant wind change ( $\sim 130^{\circ}$ ) at 18:30. This plot also shows times (11:00 – 17:30, 19:00) when the rate of spread in the Radiata pine is not affected by slope because the fire is crowning (see sections 7.2.4 and 7.3.5).

### 6.3 Fuel scenario manager

The Fuel Scenario Manager allows you to view the details of your current saved fuel scenarios and modify them if required. Click on the Edit button (Fig. 6.7a) to the right of the fuel scenario selector to open the Manage Scenarios dialog (Fig. 6.7b). You can rename, enter or change a description or delete any scenario using this dialog. Click the Delete scenario button to delete the selected scenario. Be aware that once you have deleted a scenario you cannot bring it back.

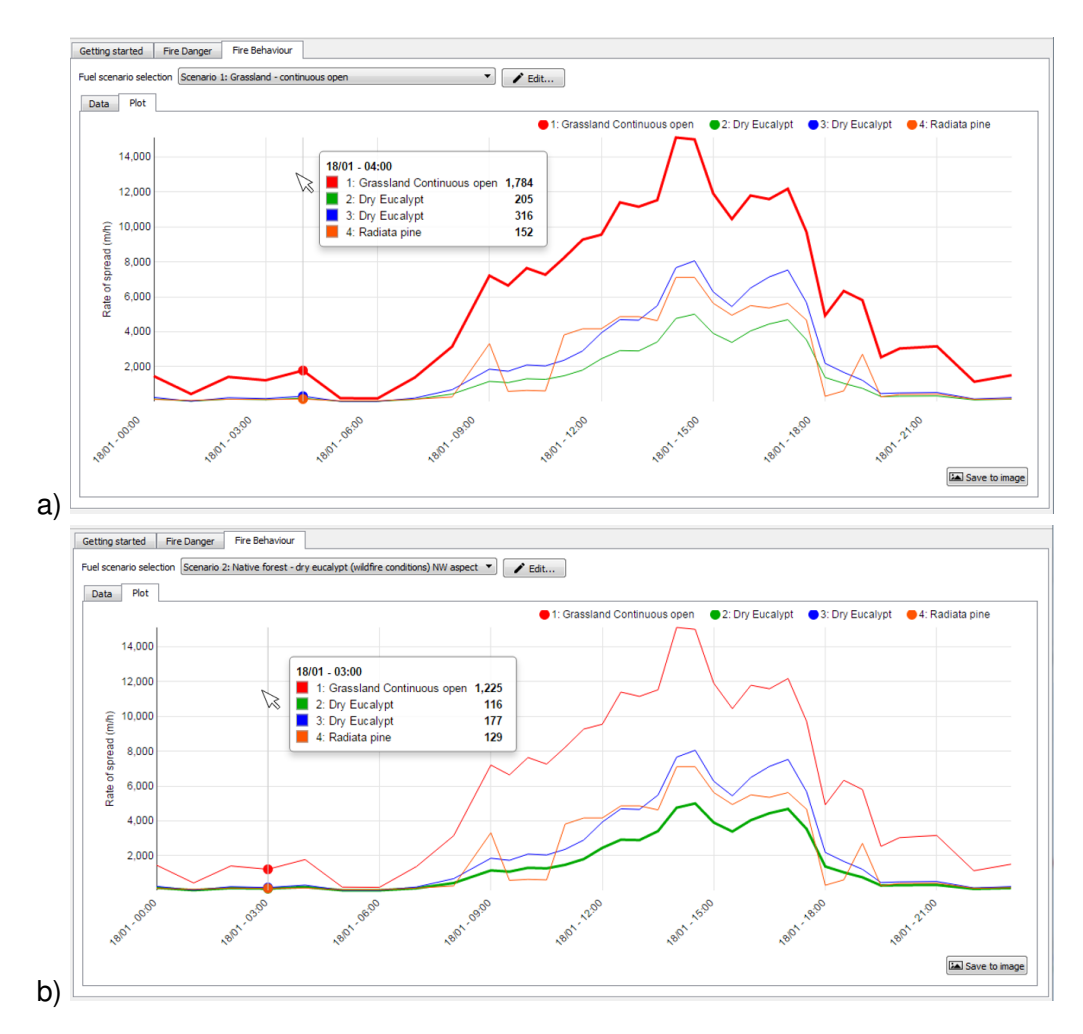

Figure 6.5. a) Fire behaviour plots for scenario 1. b) Fire behaviour plots for scenario 2.

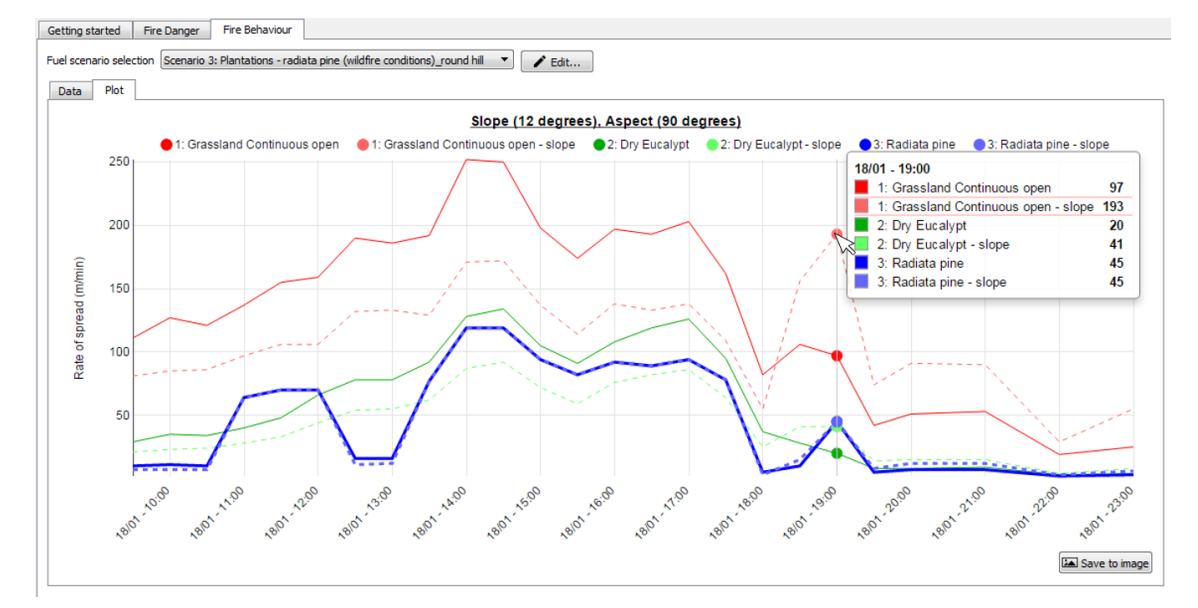

**Figure 6.6.** Fire behaviour output plot showing rate of spread with the effect of user-entered slope and aspect (dashed lines) for three different fuel scenarios.

| Manage Scenarios                                                                                                    |                                                                                                    |                                                                                                    |   |
|----------------------------------------------------------------------------------------------------|----------------------------------------------------------------------------------------------------|----------------------------------------------------------------------------------------------------|---|
|                                                                                                    |                                                                                                    |                                                                                                    | ş |
| Scenario 1: Grassland - continuous open<br>Scenario 2: Native forest - dry eucalypt (wildfire conditio                     | Name                                                                                                    | Plantations - radiata pine (wildfire conditions)_round hill                                                                                                    |   |
| Scenario 3: Plantations - radiata pine (wildfire conditions<br>Scenario 4: Native forest - dry eucalypt (wildfire conditio | Prediction purpose<br>Model                                                                                                    | Wildfire Prescribed burn ROS and flame height: Cruz et al. (2008)                                                                                                    |   |
|                                                                                                    |                                                                                                    |                                                                                                    |   |
|                                                                                                    | Show plot<br>Fuel conditions<br>Fuel stage PRAI                                                                                                    | 2: Immature stand (4 - 8 years old); canopy dosure, no pruning                                                                                                    |   |
|                                                                                                    | Show plot<br>Fuel conditions<br>Fuel stage [PRAI                                                                                                    | 02: Immature stand (4 - 8 years old); canopy dosure, no pruning                                                                                                    |   |
|                                                                                                    | Show plot<br>Fuel contations<br>Fuel stage PRAI<br>Stand height (m)                                                                                                    | 02: Immature stand (4 - 8 years old); canopy dosure, no pruning<br>15.00<br>ht (m) 2.00                                                                                                    |   |
|                                                                                                    | Show plot<br>Fuel contations<br>Fuel stage PRAI<br>Stand height (m)<br>Canopy base heig<br>Canopy base heig                                                               | 02: Immature stand (4 - 8 years old); canopy dosure, no pruning<br>15.00<br>ht (m) 7.00<br>(tha) 9.00                                                                                                    |   |
|                                                                                                    | Show plot<br>Fuel conditions<br>Fuel stage PRAI<br>Stand height (m)<br>Canopy base heig<br>Canopy fuel load<br>Surface fine fuel                                          | 02: Immature stand (4 - 8 years old); canopy dosure, no pruning           15.00           ht (m)         7.00           (tha)         9.00           oad (tha)         7.00                                                                                                    |   |
|                                                                                                    | Show plot<br>Fuel conditions<br>Fuel stage PRAI<br>Stand height (m)<br>Canopy base heig<br>Canopy fuel load<br>Surface fine fuel<br>Other surface fur                     | 02: Immature stand (4 - 8 years old); canopy dosure, no pruning           15.00           ht (m)         7.00           (t/ha)         9.00           oad (t/ha)         7.00           110ad (t/ha)         12.00                                                                                 |   |
|                                                                                                    | Show plot<br>Fuel conditions<br>Fuel stage PRAI<br>Stand height (m)<br>Canopy base heig<br>Canopy fuel load<br>Surface fine fuel<br>Other surface fue<br>Understorey fuel | 02: Immature stand (4 - 8 years old); canopy dosure, no pruning           15.00           ht (m)         7.00           (t/ha)         9.00           oad (t/ha)         7.00           Iload (t/ha)         12.00           Litter and shrubby understorey         Litter and shrubby understorey |   |
|                                                                                                    | Show plot<br>Fuel conditions<br>Fuel stage PRAI<br>Stand height (m)<br>Canopy base heig<br>Canopy fuel load<br>Surface fine fuel<br>Other surface fue<br>Understorey fuel | 02: Immature stand (4 - 8 years old); canopy dosure, no pruning           15.00           ht (m)         7.00           y(ha)         9.00           aad (t/ha)         7.00           Iload (t/ha)         12.00           Litter and shrubby understorey         Litter and shrubby understorey  |   |

**Figure 6.7.** a) Click on the Edit button to manage your scenarios. b) The Manage Scenarios dialog. Use this to modify or delete your scenarios. The show plot check box is circled.

The Manage Scenarios dialog box also shows the fire type (wildfire or prescribed burn) for each scenario, though these cannot be changed. The Show plot checkbox allows you to choose whether a fuel scenario will be displayed on the fire behaviour output plot or not (Fig. 6.7b).

### 6.4 Model reliability bounds

All models used to calculate fire danger, rate of forward spread or other metrics such as maximum spotting distance or flame height have bounds of reliability within which the results of a model's prediction are deemed to be reliable. These bounds are often defined by the burning conditions (i.e. weather, fuel, topography) used to collect the data that were used to construct the model but also often represent limits of reliability of the underlying mathematical functions that are used in the model. Very often these bounds are narrow ranges of the possible values that an input variable (e.g. wind speed or air temperature, etc.) can have in reality.

In order to provide some indication of the limits of performance on any particular model (i.e. model reliability), *Amicus* colours the output cells (Fig. 6.8) according the values of the input variables and the scope of the model. Table 6.1 defines the three classes of prediction reliability.

To find out more about a low reliability prediction in a shaded cell, place the mouse over the cell and a note will appear detailing the root cause of the reduced reliability (Fig. 6.1).

Breaches in model reliability bounds are also flagged in the reliability output column

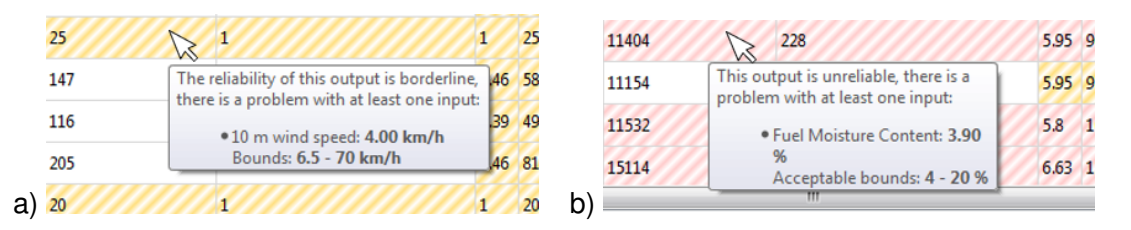

**Figure 6.8.** a) One or more of the input values to this cell have been determined to be just outside the confirmed reliability range for the selected model and thus the cell has been shaded with orange stripes. b) One or more of the input values to this cell have been determined to be well outside the confirmed reliability range for the selected model and thus the cell has been shaded with red stripes. In each case a mouse-over note provides an indication which variable is out of range.

**Table 6.1.** Three colouring schemes are used to highlight whether a prediction in a cell is within input and model bounds, just outside (shoulder or borderline) or well outside (unreliable).

| Reliability | Shading                     | Description                                    |
|-------------|-----------------------------|------------------------------------------------|
| Reliable    | Clear (Black text on white  | All input values and model function are within |
|             | background)                 | design tolerances                              |
| Borderline  | Orange (Black text with or- | Some input values or model function are just   |
|             | ange/white striping)        | outside design tolerances                      |
| Unreliable  | Red (Black text with        | Some input values or model functions are well  |
|             | red/white striping)         | outside design tolerances                      |

(far right column) within the flat ground fire behaviour output table (Fig. 6.3). This provides a nominal description of either *good* (all inputs within model design tolerances), *fair* (one or more inputs are just outside of design tolerances) or *poor* (one or more inputs are well outside of design tolerances). The details of any breaches are not provided in the text of the output table. Warnings associated with length to breadth ratio and Flank ROS predictions are not considered as these are present for all applications.

# 7 Fire models

This section provides information on the fire danger indices and fire behaviour models used within *Amicus*. Further information on these is available in the book *A Guide to Rate of Fire Spread Models for Australian Vegetation* (Cruz *et al.* 2015*a*) which can be downloaded from https://research.csiro.au/firemodelsguide/.

## 7.1 Fire danger

Fire danger is currently only calculated for the two dominant vegetation types in Australia. These are grasslands and forests. Where both occur within a fire danger region, either both can be given or a method for determining which to use implemented.

### 7.1.1 Grassland Fire Danger Index

This is calculated using the McArthur Mk 4 Grassland Fire Danger Meter (McArthur 1966) which was developed as a circular slide rule by Alan McArthur in the 1960s and published by the Forestry and Timber Bureau (which later (1975) became the CSIRO Division of Forestry).

The algorithmic form of the Grassland Fire Danger Meter employed in *Amicus* is that of Noble *et al.* (1980). This was the first formally published retro-engineering of McArthur's meters carried out in consultation with McArthur.

### 7.1.2 Forest Fire Danger Index

This is calculated using the McArthur Mk 5 Forest Fire Danger Meter (McArthur 1967). As with the Grassland Fire Danger Index, this was also developed by Alan McArthur, published by the Forestry and Timber Bureau in the 1960s.

As with the GFDI, the algorithmic form of the Forest Fire Danger Meter employed in *Amicus* is that of Noble *et al.* (1980). This was the first formally published retro-engineering of McArthur's meters carried out in consultation with McArthur.

Both fire danger indices are restricted to a maximum value of 200. Each are represented using the revised National Fire Danger Ratings classifications, which can be customised for those jurisdictions that use modified class boundaries.

## 7.2 Fire Spread models

The fire spread models implemented in *Amicus* are those recommended for use in the major fuel types by Cruz *et al.* (2015*b*) and in the book *A Guide to Rate of Fire Spread Models for Australian Vegetation* (Cruz *et al.* 2015*a*). The input details for each of fire behaviour models used in *Amicus* is provided in the Help|About fire models... menu item.

### 7.2.1 Vegetation = "Grassland"

Fuel type = "Continuous open", "Woodlands" and "Open grassy forest (Northern Australia)".

These fuel types use the CSIRO Grassland Fire Spread model (Cheney *et al.* 1998) designed for in fires in continuous open grasslands but which can also be applied to woodlands and open forest with grassy understoreys (predominantly open forests in Northern Australia) (Cheney and Sullivan 2008, Sullivan 2010). 'Continuous open' refers to grasslands with less than 10% tree cover. 'Woodlands' refers to treed vegetation with up to 30% cover and dominant grassy understorey. 'Open grassy forest' refers to treed vegetation up to 70% cover with a tall grassy understorey, common in Northern Australia.

### Fuel type = "Spinifex"

Rate of spread and flame height models for this fuel type were developed from 186 experimental

fires conducted by Neil Burrows and colleagues from the Western Australian Department Parks and Wildlife (Burrows *et al.* 2018). This rate of spread model replaced an earlier version of the model published in 2009 (Burrows *et al.* 2009) that is used in previous versions of *Amicus* ( $\leq$ v0.6).

### Fuel type = "Buttongrass"

This fuel type uses the model of Marsden-Smedley and Catchpole (1995). This fuel type is mainly only present in western Tasmania.

### 7.2.2 Vegetation = "Native forest"

There are multiple models available for native forest fuel types.

Fuel type = "Dry Eucalypt", Condition = "Wildfire", Model = "Vesta Mk 2"

This model (Cruz *et al.* In Press) is the newest and most comprehensive model for wildfires in eucalypt forests, and is referred to as the Vesta Mk 1 model. The model incorporates the effects of wind speed, fine dead fuel moisture, understorey fuel structure, long term landscape dryness and slope steepness and has three different phases that are used in different burning conditions. Detailed instructions on the implementation of this model are given in Cruz (2021).

Other papers associated with this model include (Cheney et al. 2012) and Gould et al. (2011).

Fuel type = "Dry Eucalypt", Condition = "Wildfire", Model = "Vesta Mk 1"

This Dry Eucalypt Forest Fire Model (Cheney *et al.* 2012) is commonly known as the Vesta model, and now referred to as the Vesta Mk 1 model. It utilises the Fuel Hazard Score variant for both Fuel Hazard Score and Fuel Hazard Rating inputs, using the conversion method of Hines *et al.* (2010) to convert Hazard rating to Score.

Other papers associated with this model include Gould et al. (2011) and McCaw et al. (2012).

Fuel type = "Wet Eucalypt", Condition = "Wildfire", Model = "Vesta Mk 2"

This is the adaptation of the Vesta Mk 2 model (Cruz *et al.* In Press) for wildfires in wet eucalypt forests, using the recommended steps for adaptation in the user guide for this model (Cruz 2021), which include adjustments to the determination of dead fuel moisture content and drought factor (fuel availability).

Fuel type = "Wet Eucalypt", Condition = "Wildfire", Model = "Vesta Mk 1"

This is the adaptation of the Vesta Mk 1 Dry Eucalypt Forest Fire Model (Cheney *et al.* 2012) for wildfires in wet eucalypt forests. It uses wind speed correction factors (i.e. three coefficients that modify the wind speed in the open to that under the canopy) are taken from the Forest Fire Behaviour Tables for Western Australia (Sneeuwjagt and Peet 1985) for Karri forests.

Fuel type = "Dry Eucalypt", Condition = "Prescribed fire"

This fuel type for the condition of prescribed burning uses Alan McArthur's Controlled Burning Guide for Eucalypt forests (McArthur 1962). The equations for the guide are those of Gould (1994) published in Australian Forestry.

Fuel type = "Wet Eucalypt", Condition = "Prescribed fire"

For this fuel type for the condition of prescribed burning, the model for Karri forest from the Forest Fire Behaviour Tables for Western Australia (Sneeuwjagt and Peet 1985), converted to equations by Beck (1995). However, fuel moisture content is predicted using the same FMC model as the

Dry Eucalypt Forest Fire Model, i.e. that of Matthews et al. (2010).

### Fuel type = "Dry Eucalypt", Optional model

If selected in Settings|Fire models, the McArthur (McArthur 1967) Mk 5 Forest Fire Danger Meter spread model may be used for wildfire and prescribed fire conditions. As the model has been shown to under-predict (McCaw *et al.* 2008) an unreliable warning is given (Table 6.1, Fig. 6.8).

### 7.2.3 Vegetation = "Shrubland"

Fuel type = "Temperate shrubland"

This fuel type refers to closed shrublands, typical of coastal and high rainfall areas. It uses the model of Anderson *et al.* (2015). This model was developed from a combined dataset from a range of different locations and conditions from a large set of authors.

### Fuel type = "Semi-arid heath"

The model for this fuel type, a more open type of shrubland, was developed by Cruz *et al.* (2010) from CSIRO in collaboration with others and was published in a Bushfire CRC report.

### Fuel type = "Semi-arid mallee-heath"

The model for this fuel type, similar to the semi-arid heath above but with a mallee overstorey, was developed by Cruz *et al.* (2013) from CSIRO in collaboration with others and was published in the Environmental Modelling and Software journal.

### 7.2.4 Vegetation = "Plantations"

Fuel type = "Radiata pine" (Wildfire only)

The model for this fuel type is that of Cruz *et al.* (2008) and implements specific fuel models for the US BEHAVE system (Andrews 1986, 2014) for seven stages of development of radiata pine plantation, which can be edited, and specific crown fire spread models developed in Canada. Unlike the other models used in *Amicus*, this model is iterative and more time is required to calculate it's outputs. A progress bar at the bottom of the *Amicus* window indicates the remaining time required to undertake the fire behaviour calculations for the weather stream. This model outputs a column called Fire type, which is the type of fire in terms of crowning activity. This can be either "surface fire", "passive crown fire" or "active crown fire".

#### Fuel type = "Maritime pine" (Wildfire only)

The model for this fuel type uses the same model as for radiata pine but with a specific set of default fuel parameters for a mature maritime pine plantation.

Note that slope only affects the Radiata pine and Maritime pine models when fire type is in the surface phase.

### Fuel type = "Short rotation eucalypt" (Wildfire only)

At this time there are no formal models specifically for fire spread in short-rotation eucalypt plantations such as blue gum. Because the structure of the fuel layers that carry fire changes as the plantation ages from planting through to maturation, the choice of applicable fire spread model to be employed depends on the age and productivity of the plantation. In *Amicus* if the plantation is relatively young and the ground cover is dominated by grass then the CSIRO Grassland Fire Spread model of (Cheney *et al.* 1998) is used (with a user-defined wind correction factor). If the plantation is more well established with a dominate litter ground cover (usually an

indication of canopy closure) then the Dry Eucalypt Forest Fire Model (Cheney et al. 2012) is be used. At this time no specific model for prescribed burning is available.

## 7.3 Other fire behaviour metrics

The four primary metrics of fire behaviour calculated in *Amicus* are rate of spread, flame height, maximum spotting distance and fireline intensity. Models for rate of fire spread are given in the preceding section. More details on inputs for these metrics are provided in the Help|About fire models... menu item.

### 7.3.1 Fireline intensity

Fireline intensity is calculated using Byram's equation (Byram 1959) which requires the estimate of rate of forward spread, the amount of fuel consumed (generally assumed to be the available fuel load) and an estimate of the heat yield of the fuel. In the current version of *Amicus*, this value is set as 16500 kJ/kg for grass fuels and temperate shrubland, 18300 kJ/kg for buttongrass, 18600 kJ/kg for native and plantation forests, and 18700 kJ/kg for semi-arid heath and semi-arid mallee-heath shrublands.

### 7.3.2 Flame height

Flame height and maximum spotting distance are only given where an appropriate model exists. Where a model does not exist, the output box is greyed out. In all cases where a flame height prediction is given, this is an ancillary model published with the rate of spread model, so please refer to the reference for the rate of spread model for the particular fuel type list in the previous section.

### 7.3.3 Maximum spotting distance

Maximum spotting distance is only presented for dry eucalypt fuels in wildfire conditions. The maximum spotting distance model published in the interim Dry Eucalypt Forest Fire Model field guide Gould *et al.* (2007). This model only considers the maximum distance lofted firebrands (firebrands entrained within the plume) will travel and be able to initiate a spotfire. Short distance spotting from embers that are not lofted (i.e., they are blown directly ahead of the fire front without being lofted) will nearly always happen in dry eucalypt forest (and many other fuel types) under wildfire conditions and are often incorporated into the rate of forward spread calculation. This maximum spotting distance will only generate numbers if certain conditions are satisfied. If the wind is too strong for a given fire intensity, then the output will be '*NL*' or no lofting, meaning that the convection column will not be formed enough to loft firebrands. If the intensity of the fire is too strong for the prevailing winds, then the output will be '*NVE*' or no viable embers, meaning that lofting will occur but the updraughts in the convection column will be so strong that embers will burn out before they hit the ground and be unable to start a spot fire.

### 7.3.4 Length to breadth ratio and flank rate of spread

Length to breadth ratio and flank rate of spread are calculated assuming elliptical fire shapes for all continuous fuel types (i.e. all fuel types other than spinifex, semi-arid heath and semiarid mallee-heath). The length to breadth ratio for fires in grassland and heathland vegetation is determined using (Cheney 1981) model based on McArthur's (1966) figure, while the model for forest and plantation vegetation types is based on the table presented in the Field guide to the Canadian Forest Fire Behavior Prediction System (Taylor *et al.* 1997). These are both functions of wind speed with higher wind speeds resulting in higher length to breadth ratio's (narrower fires). Flank rate of spread is calculated using the length to breadth ratio and the forward rate of spread.

The calculation of length to breadth ratio requires the assumption that the fire is a point origin,

on flat ground, with a consistent wind direction and fuel type. As a result of these assumptions the length to breadth ratio and flank rate of spread estimates always have warnings associated with them in the fire behaviour output table.

### 7.3.5 Incorporation of slope effects

Within *Amicus*, slope is used to modify head-fire rate of spread calculations for all fuel types, other than the Radiata and Maritime pine when they are in crowning state. This is done using Noble et al.'s (1980) equation for McArthur's (1967) slope function for positive (windward) slopes or the Kataburn function (Sullivan *et al.* 2014) for negative (leeward) slopes.

Predictions for fire behaviour on slopes are presented in both the fire behaviour output tables and the fire behaviour plots. A specific output table is provided on the Fire behaviour|Data tab (See section 6.1). The fire behaviour output table for slopes (Fig. 6.3b) shows rates of spread for flat ground (0°, column with black heading text), selected slopes (-30  $\rightarrow$  +30°, columns with blue heading text) and user-entered slopes (column with pink heading text). All of the items in the slope output table can be selected to be visible or not in the Settings dialog (Fig. 6.4). Only the user-entered slope column is affected by the aspect provided in the Location panel (Fig. 4.6. As a result the relative slope used for the calculation of rate of spread in this column changes with wind direction, so predictions may seem counter intuitive when the aspect is opposed to the wind direction. The other columns in this table assume alignment with the wind direction.

### 7.3.6 Map distances

**Amicus** provides a specific rate of spread output for plotting fire spread on maps by hand. The Map dist (m) column in the fire behaviour output table provides a rate of spread value that has been scaled according to the Map scale factor set in Settings|Output units (Fig. 6.4). This is intended to provide a direct map-specific distance of spread for each weather period or hour.

Map scale factor is set by measuring how long a kilometre is on your map (Fig. 7.1a). This can be changed if plotting on another map with a different scale. The map distance option on the Settings|Output units can be expressed in mm/hour or in mm/time interval. The outputs will be the same if the weather interval is hourly. Once the Map scale factor has been set the map distance and heading direction can easily be used to begin plotting a fire progression map (Fig. 7.1b).

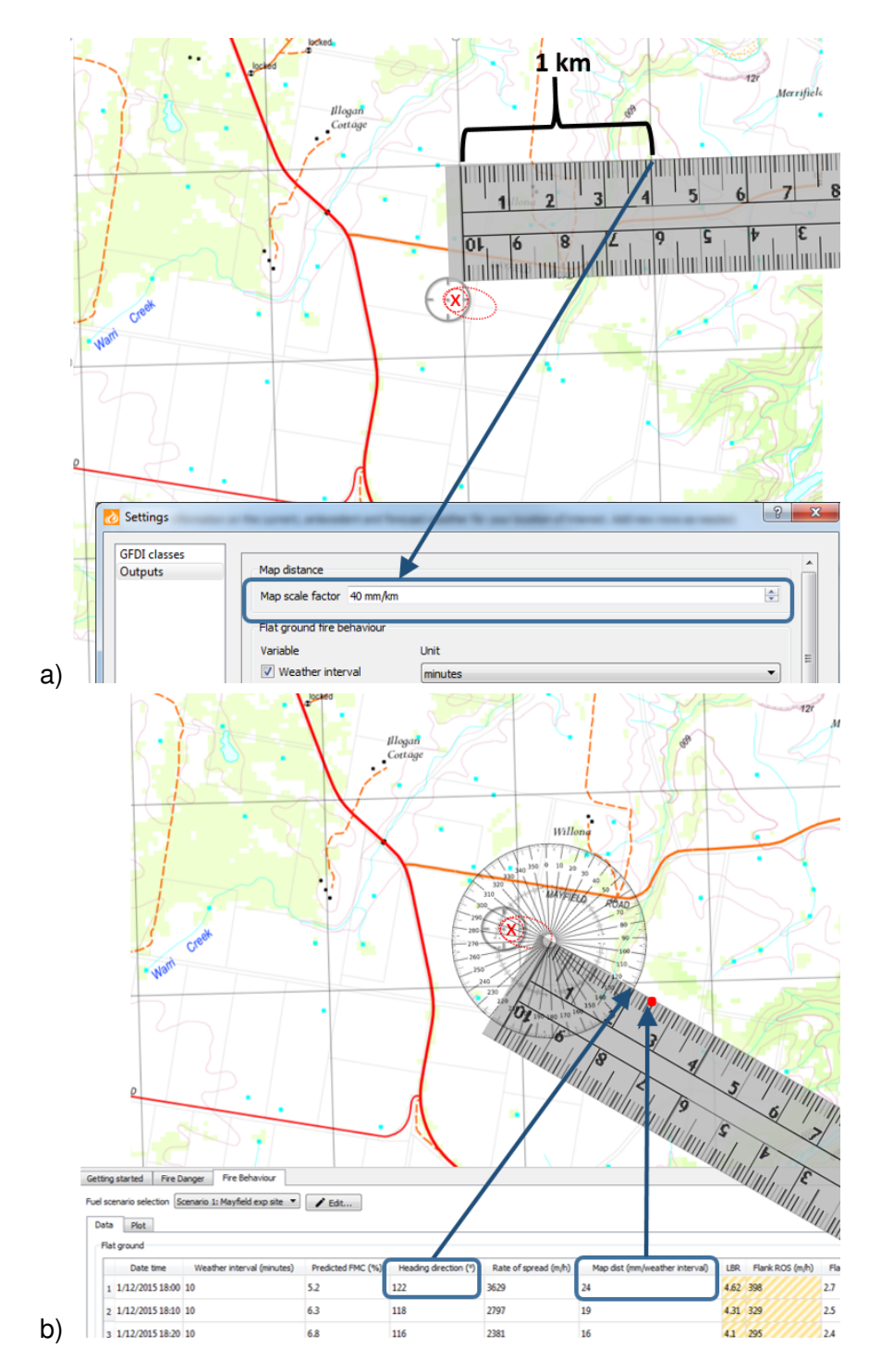

**Figure 7.1.** a) Determining and entering the map scale factor (in mm/km). b) Hand plotting the map distance rate of spread onto a fire spread map using the Fire behaviour output table and a protractor and ruler.

## References

- Anderson WR, Cruz MG, Fernandes PM, McCaw L, Vega JA, Bradstock RA, Fogarty L, Gould J, McCarthy G, Marsden-Smedley JB, Matthews S, Mattingley G, Pearce HG, van Wilgen BW (2015) A generic, empirical-based model for predicting rate of fire spread in shrublands. *International Journal of Wildland Fire* 24, 443–460, URL http://dx.doi.org/10.1071/WF14130
- Andrews P (1986) BEHAVE: fire behaviour prediction and fuel modelling system BURN subsystem, part 1. General Technical Report INT-194, USDA Forest Service, Intermountain Forest and Range Experiment Station, Ogden, UT, Intermountain Forest & Range Experiment Station, Ogden, UT
- Andrews PL (2014) Current status and future needs of the behaveplus fire modeling system. *International Journal of Wildland Fire* **23**, 21–33, doi:10.1071/WF12167, URL http://dx.doi. org/10.1071/WF12167
- Beck JA (1995) Equations for the forest fire behaviour tables for Western Australia. *CALM-Science* **1**, 325–348
- Burrows ND, Gill AM, Sharples JJ (2018) Development and validation of a model for predicting fire behaviour in spinifex grasslands of arid australia. *International Journal of Wildland Fire* **27**, 271–279, URL https://doi.org/10.1071/WF17155
- Burrows ND, Ward B, Robinson A (2009) Fuel dynamics and fire spread in spinifex grasslands of the Western Desert. *The Proceedings of the Royal Society of Queensland* **115**, 69–76
- Byram GM (1959) Combustion of forest fuels. In K Davis (Ed.), *Forest Fire Control and Use*, chapter 3 (McGraw-Hill, New York), 61–89 pp
- Cheney NP (1981) Fire behaviour. In A Gill, R Groves, I Noble (Eds.), *Fire and the Australian Biota*, chapter 5 (Australian Academy of Science, Canberra), 151–175
- Cheney NP, Gould JS, Catchpole WR (1998) Prediction of fire spread in grasslands. *International Journal of Wildland Fire* **8**, 1–13
- Cheney NP, Gould JS, McCaw WL, Anderson WR (2012) Predicting fire behaviour in dry eucalypt forest in southern Australia. *Forest Ecology and Management* **280**, 120–131, doi:10.1016/j. foreco.2012.06.012
- Cheney P, Sullivan A (2008) *Grassfires: Fuel, Weather and Fire Behaviour*. 2nd edition (CSIRO Publishing, Collingwood, Australia), 112 pp
- Cruz M, McCaw W, Anderson W, Gould J (2013) Fire behaviour modelling in semi-arid malleeheath shrublands of southern australia. *Environmental Modelling & Software* **40**, 21–34, doi: 10.1016/j.envsoft.2012.07.003
- Cruz MG (2021) The Vesta Mk 2 rate of fire spread model: a user's guide. Technical Report EP2021-2731, CSIRO, ACT
- Cruz MG, Alexander ME, Fernandes P (2008) Development of a model system to predict wildfire behaviour in pine plantations. *Australian Forestry* **71**, 113–121
- Cruz MG, Cheney N P Gould JS, McCaw WL, Kilinc M, Sullivan AL (In Press) An empirical-

based model for predicting the forward spread rate of wildfires in eucalypt forests. *International Journal of Wildland Fire* doi:10.1071/WF21068

- Cruz MG, Fernandes PM (2008) Development of fuel models for fire behaviour prediction in maritime pine (pinus pinaster ait.) stands. *Int. J. Wildland Fire* **17**, 194–204, URL http://dx.doi. org/10.1071/WF07009
- Cruz MG, Gould JS, Alexander ME, Sullivan AL, McCaw LM, Matthews S (2015*a*) A Guide to Rate of Fire Spread Models for Australian Vegetation (AFAC Ltd, Melbourne, Vic)
- Cruz MG, Gould JS, Alexander ME, Sullivan AL, McCaw WL, Matthews S (2015b) Empiricalbased models for predicting head-fire rate of spread in Australian fuel types. *Australian Forestry* **78**, 118–158, doi:10.1080/00049158.2015.1055063, URL http://dx.doi.org/10.1080/ 00049158.2015.1055063, http://dx.doi.org/10.1080/00049158.2015.1055063
- Cruz MG, Gould JS, Kidnie S, Bessell R, Nichols D, Slijepcevic A (2015c) Effects of curing on grassfires: II. Effect of grass senescence on the rate of fire spread. *International Journal of Wildland Fire* 24, 838–848, doi:10.1071/WF14146
- Cruz MG, Matthews S, Gould J, Ellis PF, Henderson M, Knight I, Watters J (2010) Fire dynamics in Mallee-heath: Fuel, weather and fire behaviour prediction in South-Australian semi-arid shrublands. Report No. A.10.01, Bushfire CRC, Melbourne, Vic.
- Gould JS (1994) Evaluation of McArthur's control burning guide in regrowth *Eucalyptus sieberi* forest. *Australian Forestry* **57**, 86–93, doi:10.1080/00049158.1994.10676120
- Gould JS, McCaw WL, Cheney NP (2011) Quantifying fine fuel dynamics and structure in dry eucalypt forest (*Eucalyptus marginata*) in Western Australia for fire management. *Forest Ecology and Management* **262**, 531–546
- Gould JS, McCaw WL, Cheney NP, Ellis PF, Matthews S (2007) *Field Guide: Fire in Dry Eucalypt Forest.* (Ensis-CSIRO, Canberra ACT, and Department of Environment and Conservation, Perth WA), 92 pp.
- Hines F, Tolhurst KG, Wilson AAG, McCarthy GJ (2010) Overall fuel hazard guide. Fire and Adaptive Management Report No. 82, Department of Sustainability and Environment, Victoria
- Marsden-Smedley JB, Catchpole WR (1995) Fire behaviour modelling in Tasmanian buttongrass moorlands II. Fire behaviour. *International Journal of Wildland Fire* **5**, 215–228
- Matthews S, Gould J, McCaw L (2010) Simple models for predicting dead fuel moisture in eucalyptus forests. *International Journal of Wildland Fire* **19**, 459–467
- McArthur AG (1962) Control burning in eucalypt forests. Forestry and Timber Bureau Leaflet 80, Commonwealth Department of National Development, Canberra
- McArthur AG (1966) Weather and grassland fire behaviour. Forestry and Timber Bureau Leaflet 100, Commonwealth Department of National Development, Canberra
- McArthur AG (1967) Fire behaviour in eucalypt forests. Forestry and Timber Bureau Leaflet 107, Commonwealth Department of National Development, Canberra
- McCaw LW, Gould JS, Cheney NP, Ellis PF, Anderson WR (2012) Changes in behaviour of fire

in dry eucalypt forest as fuel increases with age. *Forest Ecology and Management* **271**, 170–181, URL http://www.sciencedirect.com/science/article/pii/S0378112712000722

- McCaw WL, Gould JS, Cheney NP (2008) Existing fire behaviour models under-predict the rate of spread of summer fires in open jarrah (eucalyptus marginata) forest. *Australian Forestry* **71**, 16–26, doi:10.1080/00049158.2008.10676267
- Noble IR, Bary GAV, Gill AM (1980) McArthur's fire-danger meters expressed as equations. *Australian Journal of Ecology* **5**, 201–203
- Plucinski MP, Sullivan AL, Rucinski CJ, Prakash M (2017) Improving the reliability and utility of operational bushfire behaviour predictions in australian vegetation. *Environmental Modelling & Software* **91**, 1–12, doi:http://dx.doi.org/10.1016/j.envsoft.2017.01.019
- Sneeuwjagt R, Peet G (1985) Forest Fire Behaviour Tables for Western Australia (3rd Ed.). Technical report, WA Department of Conservation and Land Management, Perth, WA.
- Sullivan AL (2010) Grassland fire management in future climate. *Advances in Agronomy* **106**, 173–208, doi:10.1016/S0065-2113(10)06005-0
- Sullivan AL, Gould JS, Cruz MG, Rucinski C, Prakash M (2013) Amicus: a national fire behaviour knowledge base for enhanced information management and better decision making. In J Piantadosi, RS Anderssen, J Boland (Eds.), *MODSIM2013, 20th International Congress on Modelling and Simulation.* (Modelling and Simulation Society of Australia and New Zealand), pp. 2068–2074
- Sullivan AL, Sharples JJ, Matthews S, Plucinski MP (2014) A downslope fire spread correction factor based on landscape-scale fire behaviour. *Environmental Modelling & Software* **62**, 153–163, doi:10.1016/j.envsoft.2014.08.024
- Taylor SW, Pike R, Alexander ME (1997) Field guide to the Canadian Forest Fire Behavior Prediction (FBP) System. Special Report 11, Canadian Forest Service, Northern Forestry Centre. Edmonton, Alberta

#### CONTACT US

- t 1300 363 400 +61 3 9545 2176
- e csiroenquiries@csiro.au
- www.csiro.au

# WE DO THE EXTRAORDINARY EVERY DAY

We innovate for tomorrow and help improve today – for our customers, all Australians and the world. Our innovations contribute billions of dollars to the Australian economy every year. As the largest patent holder in the nation, our vast wealth of intellectual property has led to more than 150 spin-off companies. With more than 5,000 experts and a burning desire to get things done, we are Australia's catalyst for innovation. WE IMAGINE. WE COLLABORATE. WE INNOVATE.

#### FOR FURTHER INFORMATION

#### **CSIRO Land and Water**

Dr Matt Plucinski

- t +61 2 6246 4242
- e Matt.Plucinski@csiro.au
- w http://research.csiro.au/amicus

#### CSIRO Data61

Chris Rucinski

- t +61 3 9545 7895
- e Chris.Rucinski@csiro.au
- w http://research.csiro.au/amicus